# WCEX Amazon Pay

# 設定・運用マニュアル

Welcart専用 Amazon Payプラグイン Ver. 2.5.1

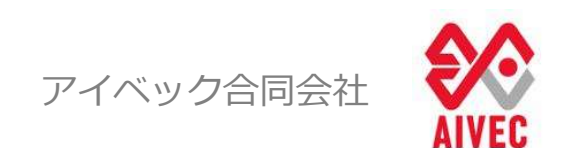

※Welcartは、コルネ株式会社の商標です。 ※Amazon、Amazon.co.jp、Amazon Payおよびそれらの名称 及びロゴは、Amazon.com,inc.またはその関連会社の商標です。

### はじめに

#### マニュアルについて

本マニュアルでは、Welcart専用 WCEX Amazon Payプラグインの設定方法、および基本的な運用方法についての 説明を記載しています。

#### Amazon Payについて

「Amazon Pay」とはAmazonが提供するID決済サービスであり、Amazon.co.jpアカウントに登録されたお支払い 方法と住所情報を使って、商品やサービスの支払いができるサービスです。

(Amazon.co.jp(日本のAmazon)のアカウントをお持ちのお客様のみご利用可能です。)

ECサイトを運営していく中で「カゴ落ち」の問題は、購入率(CVR)を大きく左右する重要な問題の一つですが、 Amazon Payを導入することによって名前・配送先・クレジット情報など入力の手間を大幅に省き、スピーディー な決済を可能とすることでカゴ落ち対策やCVR改善が期待できます。

安全性についても、Amazon.co.jpはお客様のアカウントを保護するための予防措置を講じており、お客様がログ インするときには、安全なサーバー接続(https://)が使用されます。その際、安全なサーバー保護の業界標準で ある128ビット暗号化を用いたSSL(Secure Socket Layer)を使用しています。 お客様のアカウントは、お客様が設定した固有のパスワードによっても保護されています。

\*パスワードに一般的な単語や語句を使用することは避け、大文字・小文字・数字をすべて含めて6文字以上にしてください。

#### WCEX Amazon Payプラグインについて

WordpressのECプラグイン「Welcart」でAmazon Payが利用できる専用の拡張プラグインです。 ログイン機能と決済機能を兼ね備えているのが最大の特徴であり、ECサイトへのログインにすでに登録されている Amazonアカウントを使用して簡単にログインすることが可能となります。

また購入時の決済で「Amazon Pay」を選択すると、Amazonに登録されているクレジットカードにて決済が行われ、 決済同様に配送先や連絡先もAmazonに登録されている住所情報等が用いられます。

#### 推奨環境

・WordPress 5.1以上

・SSL必須(SHA-2)

・PHP 5.6以上

※推奨バージョン以下では正常に動作しない可能性があります。(PHP5.3、PHP5.4のサポートはAmazon SDKで廃止予定です)

#### 注意事項

SSL化プラグインを使用した常時SSL化を行っていると、クレジット決済が正常に行えない場合があります。 Welcart サイトのSSL化はプラグインを使用せずに下記を参考に作業を行ってください。 https://www.welcart.com/archives/tips/tips-20180105-3

## 申込方法

#### 販売事業者の登録

「Amazon Payプラグイン」を使用するには、事前に販売事業者の登録が必要になります。 ECプラットフォームはWelcart(プラグイン)を選択してください。(登録費用無料)

https://pay.amazon.com/jp/signup

Amazon Payのご導入に際しては、一定の条件があります。

- ・日本に拠点のある法人(登記簿をご提出いただく可能性があります。)
- ・Amazon Pay規定の禁止ビジネスカテゴリー
- ・導入サイト内に禁止商材を取り扱っていない販売事業者であること

詳しくは、Amazon Payサービス利用規定をご覧ください。

https://pay.amazon.com/jp/help/6023

■Amazon Payプラグイン使用料

| 初期費用 | 無料     |
|------|--------|
| 月額費用 | 5,500円 |

■決済手数料

| 物理的商品・サービス等 | 3.9% |
|-------------|------|
| デジタルコンテンツ   | 4.5% |
| トランザクション料   | なし   |

# 改訂履歴

| バージョン     | 改訂日       | 改訂内容                                                   |
|-----------|-----------|--------------------------------------------------------|
| Ver.1.7.8 | 2019/3/10 | ■ WelcartカートページからAmazon Payへのフローを変更                    |
|           |           | ■カートページの「Amazon Payボタン」の配置(並び替え)設定を追加                  |
|           | 2019/4/26 | ■AIVEC APPS認証確認の「キーの入力」を省略するよう変更                       |
|           | 2019/6/5  | ■プラグイン名を「WCEX Amazon Pay」に変更                           |
|           | 2019/6/13 | ■決済エラーをログに出力するよう修正                                     |
|           | 2019/7/10 | ■「WCEX DLseller」利用時のログアウトで警告が表示されるエラーを修正               |
|           | 2019/12/3 | ■クイック決済ページの「カスタム・オーダーフィールド」と「カスタム・デリバリーフィールド」          |
|           |           | で「表示する・しない」の設定を決済設定ページに追加                              |
|           |           | ■クイック決済ページのカスタムフィールドで、フィールドキー名にハイフン等が入っている場合、          |
|           |           | 正常に表示されない不具合を修正                                        |
|           | 2020/2/10 | ■送料設定が2つ以上ある場合、クイック決済時に送料が正しく適用されない不具合を修正              |
|           |           | ■認証確認で、WCEC Amazon Pay を購入したサイトを選択するように変更              |
|           |           | (Aivec Apps もしくは、wecart.com のどちらかを選択すること)              |
|           |           | ■クイック決済利用時にクーポンの金額が正しく適用されない不具合を修正                     |
|           |           | (対象:WCEX Coupon 1.0.11)                                |
|           |           | ※WCEX Coupon1.0.10以下をご利用の場合は、必ず最新版へアップデートが必要です         |
| Ver.1.8.0 | 2020/2/20 | ■送料設定が2つ以上ある場合、クイック決済時に送料が正しく適用されない不具合を修正              |
|           | 2020/3/26 | 【機能追加】                                                 |
|           |           | ■決済設定ページに処理区分(与信、与信売上計上)の設定を追加                         |
|           |           | ■新しいフックを追加                                             |
|           |           | ■カートページに「買い物を続ける」ボタンの表示を追加                             |
|           |           | ■クイック決済ページにカスタムフィールドの表示・非表示の設定を追加                      |
|           |           | ■Amazon Payの通常購入フローで、通常課金のコンテンツファイルとサービス商品を購入できる       |
|           |           | 機能を追加(DLSeller商品一部対応)                                  |
|           |           | 【バグ修正】                                                 |
|           |           | ■カスタムフィールドでハイフン(-)が入っている場合、表示されない不具合を修正                |
|           |           | (クイック決済、Amazonアカウントでログインするダイアログ対象)                     |
|           |           | ■Amazon Payのクイック決済ページで配送方法を変更した場合に、送料が再計算されない不具合を      |
|           |           | 修正                                                     |
|           |           | ■基本設定でAmazon Payを支払方法として登録していなくても、クイック決済が表示される不具合      |
|           |           | を修正                                                    |
|           |           | ■DLSeller商品を購入する際、お客様情報画面に「Amazonアカウントをお持ちのお客さま」として    |
|           |           | Amazonアカウントの住所を選択する画面が表示されないように修正                      |
| Ver.1.8.1 | 2020/9/7  | ■在庫が0の場合、クイック決済で購入が可能となる不具合を修正                         |
| Ver.2.0.0 | 2020/9/9  | ■WCEX Amazon Payの更新方法が、WordPressのプラグイン更新方法と同じ方法でアップデート |
|           |           | できるよう変更                                                |
|           |           | 【 機能追加 】                                               |
|           |           | =クレジット決済設定画面=                                          |
|           |           | ■Amazon Pay APIにアクセスするための公開/秘密キーペアの設定を追加               |
|           |           | ■購入時に利用する配送先の設定を追加                                     |
|           |           | ■ Welcart非会員様のお客様情報登録先を指定する設定を追加                       |
|           |           | ■ギフト配送の有無を判断するチェック項目を追加し、ギフト配送などの購入者と発送先が異なる           |
|           |           | 注文の場合には、購入者情報を入力できるように項目を追加                            |
|           |           | 【仕様変更】                                                 |
|           |           | ■会員情報とAmazonアカウントを連携させることで、Amazonアカウントのみでログインできるよ      |

| シに変更(宗会関係はのメールアドレスとAmazonアカウントのメールアドレスが同一であること)           Ver.2.0.0         2020/9/9              は、取ますつーの2機能を削除して「Issce+shop/logs/acting_transaction.log」に記載するよう変更 <ul> <li>Amazon Payの効果は計上・キャンセルの規模がWorkartの「別却水見」とは別となり、「別は状況」)</li> <li>ま変更してもAmazon Payの効果を決行しないように変更</li> <li>「Amazon Payの効果を決行しないように変更</li> <li>「Amazon Payの効果を決行しないように変更</li> <li>「Amazon Payの効果を決行しないように変更</li> <li>「Amazon Payの効果を決行しないように変更</li> <li>「Amazon Payの効果を決行しないように変更</li> <li>「Amazon Payの方と下会問意味を行う」にチェックを入れるだけでAmazonアカウントの</li></ul>                                                                                                    | バージョン     | 改訂日        | 改訂内容                                                             |
|----------------------------------------------------------------------------------------------------|-----------|------------|------------------------------------------------------------------|
| Ver.2.0.0         2020/9/9         決済エラーログ機能を到除して「usc-e-shop/logs/acting_transaction.log」に記載するよう変更           Amazon Payの売上計上・キャンセルの規模がWelcartの「対応状況」とは別となり、「対応状況」を変更してもAmazon Payの処理を要行しないように変更         「Amazon Payの売上計上・キャンセルの規模がWelcartの「対応状況」とは別となり、「対応状況」を変更してもAmazon Payの処理を要行しないように変更           「構築のカントンで登録する」タイアログにて会員登録を行う「レたフローを、クイッグ決済<br>画版に「AmazonPayDトと合置登録を行う」にチェッタを入れるだけでAmazonPayDといの<br>解除会会登録に反映できるよう変更<br>「構築部に」         ・デキストンロアのカスタムフィールドが正しく表示されざけなが確定できな<br>レス員会を施正           ・デキストレコアのカスタムフィールドが正しく表示され登録をできな<br>レス員会を施正         ・ボルン 市場の、完全する以下してください。」         ・「「「根売者はAmazonのアドレス燃マイジェントからの記述先住所が選択されていません」」<br>1. 関係を解除解除」           ・酸素フローのたま開い完全する以下してくたさい。」         ・「「現んでおたを登録してくたさい。」         ・「「現ん者はAmazonのアドレス燃マイジェントからの記述先住所が選択されていません」」<br>1. 関係を解除解除」           ・酸素フローのたま開い完全する以下してくれたのコレード         ・「「読んであたを使用」         ・「支援しストの「一都売上計上」」、「キャンセル」を削除<br>・会意登録する機能を削除<br>・会意登録する機能なしたマンスポークンの「Amazonログインボタン」を表示する機能を削除<br>・会意を読むを引きるよう項目を追加し、ギフト配法などの導入者と発送を加速<br>・目前した。ときたの利用を削するチェック項目を追加し、ギフト配法などの導入者と発送たが買なる注<br>やの場合ではある見たが見たたいましょう項目を追加し、ギフト配法などの導入者と発送たが買なる注<br>やいきている見たではない気合をな処理           Ver.2.2.0         2021/2/12         「EliTで決壊された現合を検証<br>・「いたい気」         ・「「見知識」」           Ver.2.2.1         2021/2/12         「EliTで決壊された現合を検証<br>・「いたい気」         ・「「知識」           ・セングレンジンクジス (実践)         ・「「「「「「「」」         ・「「」、「」           ・ビングングログ         ・「」」、「」」         ・「」」           ・ビングレンジングングログ                                                                                                    |           |            | -<br>うに変更(※会員情報のメールアドレスとAmazonアカウントのメールアドレスが同一であること)             |
| Ver.2.1.0         2021/1/12         ・・・・・・・・・・・・・・・・・・・・・・・・・・・・・・・・・・・・                                                                                                    | Ver.2.0.0 | 2020/9/9   | ■決済エラーログ機能を削除して「usc-e-shop/logs/acting_transaction.log」に記載するよう変更 |
| Ver.2.1.0         2020/10/16         (場所設加)         ・営業してもAmazon Payの売上計上・キャンセレル必要がWelleま行しないように変更           ・ IAmazon PhyDシトで登録する。J ダイアログにて会員登録を行っていたフローを、クイック決済<br>画面にて「Amazonアカンシトで登録する」ダイアログにて会員登録を行っていたフローを、クイック決済<br>画面にて「Amazonアカンシトで登録である」を受<br>(場所能正)         ・学会員能がクイック決済で唱入した場合、登録される氏名が二重になる不具合を修正           ・サインの大学業で開入した場合、登録される氏名が二重になる不具合を修正         ・サインク大学業がにしてください、J           ・「実私い坊きを営取してください、J         ・「実私い坊きを営取してください、J           ・「実私い坊きを営取してください、J         ・「関本者はAmazonのアドレス能ウィジェットからの配送先住所が選択されていません」<br>「既存機能明解」           ・受取した場合、会員登録に、会員情報入力パージに「Amazonログイボタン」を表示する機能を削除<br>・会員登録所成、会員情報入力パージに「Amazonログイボタン」を表示する機能を削除<br>・会員登録所でにご提供される氏名ではなく、入力した氏名を登録する機能を削除<br>(協変項目名: おざきれ入力フィールド)           Ver.2.1.0         2020/10/16         (場所設加)           ・シント記念の有量を判断するチェック項目を追加し、ギブト店送などの個人者と決差がが異なる注<br>なの場合には個人者情報を入力できるよう項目を追加<br>(場解認知)         ・「サンド記」と聞るたちにない、入力した氏名を登録する機能を削除<br>・回答の回答するしかて目さるとが回答を接近           2021/1/12         ・目で決済できない不具合を接近         ・「「「な」」」」           2021/2/17         (機能加)<br>・「レジット決済設立面面・<br>・Welcartの「別が決別」をAmazon Payの「見上計上」ド「キャンセル」どリンクする<br>オブションを追加<br>(場路施証)<br>・目標型グレンジト決済設定面面・<br>・Welcartの「別が決別」をAmazon Payの「見上計上」」に参加の「りつ場合でも、決済設立を追加<br>(場応施証)           Ver.2.2.1         2021/2/17         (Welcart DataGoを接近<br>) いための「対応状況」をAmazon Payの「見上計」」ド「キャンセル」どリンクする<br>オブションを追加<br>(場応施加)           Ver.2.2.1         2021/2/17         (Welcart DataGoを接近<br>) いための「対応状況」をAmazon Payの「見上計上」」」の場合でも、決済設定のたこと、                                                                                                    |           |            |                                                                  |
| リを変更してもAmazon Payの処理を実行しないように変更         IAmazonアカウントで登録する」タイアログにて会員登録を行っていたフローを、クイック次済<br>国際にて「Amazonアカウントで登録です。タイアログにて会員登録を行っていたフローを、クイック次済<br>(場例を会員登録に反映できるよう変更<br>(場例を注)<br>= 非会員模がイックフ決済で購入した場合、登録されるた名が二里になる不具合を修正<br>= クイック決済ペーシにテキストエリプのカスタムフィールドが正しく表示されず注文が確定できな<br>いス具合を修正           ・ ###2010年に不定期で発生する以下エラーを修正<br>・ 「支払い坊を放射してください」」         ・ 「「購入着はAmazonのアドレス報ウィジェットからの追認先住所が逆訳されていません」<br>(既存機能明除)<br>・ 「購入者はAmazonのアドレス報ウィジェットからの追認先住所が逆訳されていません」<br>(既存機能明除)<br>・ 日気力はいちがを放射してください」」           ・ 「購入者はAmazonのアドレス報ウィジェットからの追認先性所が逆訳されていません」<br>(既存機能明除)<br>・ 「購入者はAmazonのアドレス報ウィジェットからの追認先性所が逆訳されていません」<br>(既存機能明除)<br>・ 日気力したの「方法た計上」」、「キャンセル」を引除<br>・ 「購入者はAmazonのアドレス報ウィジェットからの追認先性所が逆まされていません」<br>(既存機能の)<br>・ 日間になる提供で、たくまま、)<br>・ 「購入者はAmazonのアドレス報ウントボタシ」を表示する場能を<br>開除<br>・ 国際に<br>・ ご知道の目標を注意した「Amazonログインボタン」を表示する場能を<br>開除<br>・ 単数ののここびまるよう項目を注意し、「インボタン」を表示する場能を<br>開除<br>・ 単数のの「シーマン」とついない発自テーマを使用した場合に、Amazon Payでの注文確定後に<br>・ 「「「「「読む」」           Ver.2.1.0         2021/1/12         ● 目にで決賞できない不見合を修正<br>● 「「「「「「読む」」」」         ● 「「「「「「「」」」」」           Ver.2.2.0         2021/2/17         「「「「」」」         ● 「「」」<br>● 「」」<br>● 「」」         ● 「」」         ● 「」」<br>● 「」」         ● 「」」           Ver.2.3.0         2021/2/17         【● 「」」         ● 「」」         ● 「」」         ● 「」」           Ver.2.3.0         2021/2/17         【● 「」        ● 「」」         ● 「」」        ● 「」           Ver.2.3.0         2021/2/17        ● 「」        ● 「」」        ● 「」」        ● 「」」       ● 「」」           Ver.2.3.0         2021/2/17        ● 「」        ● 「」」        ● 「」」       ● 「」」           1        ● 「」」」<                                                  |           |            | ■ Amazon Payの売上計上・キャンセルの処理がWelcartの「対応状況」とは別となり、「対応状況            |
| Ver.2.1.0 <ul> <li>IAmazonアカウントで登録する)ダイアログにで会員登録を行うていたフローを、クイック決済</li></ul>                                                                                                    |           |            | 」<br>」を変更してもAmazon Payの処理を実行しないように変更                             |
| Ver.2.1.0         副面にて「Amazonアカウントで会員登録を行う」にチェックを入れるだけでAmazonアカウントの<br>情報を会員登録に広販できるよう変更<br>「後紙修正」<br>・非会員種がクイック決済で購入した場合、登録される氏名が二重になる不具合を修正<br>・クイック決済ページにテキストエリアのカスタムフィールドが正しく表示されず注文が確定できな<br>い不用合き様正<br>・原本目標本看はAmazonのアドレス使クイジェットからの記述先住所が選択されていません」<br>「成子体細胞】<br>・受法リストの「一括売上計上」、「キャンセル」を削除<br>・会員登録時に、会員情報入カページに「Amazonログインボタン」を表示する機能を削除<br>・空気登録時に、会員情報入カページに「Amazonログインボタン」を表示する機能を削除<br>・空気登録時に、会員情報入力ページに「Amazonログインボタン」を表示する機能を削除<br>・空気登録時に、会員情報入力ページに「Amazonログインボタン」を表示する機能を削除<br>・空気登録時に、会員情報入力ページに「Amazonログインボタン」を表示する機能を削除<br>・公式空頃名:お名約入力フィールド)           Ver.2.1.0         【2020/10/16<br>【機能施加】<br>・ギフト和送の有無を判断するチェック項目を追加し、ギフト和送などの購入者と発送先が異なる注<br>文の場合には購入着情報を入力できるよう項目を追加し、ギフト和送などの購入者と発送先が異なる注<br>文の場合には購入者情報を入力できるよう項目を追加し、ギフト和送などの購入者と発送先が異なる注<br>文の場合には購入者情報を入力できるよう項目を追加し、ギフト和送などの購入者と発送たが異なる注<br>文の場合には購入者情報を入力できるよう項目を追加し、ギフト和送などの購入者と発送たが異なる注<br>文の場合には購入者情報を入力できるよう項目を追加し、ギフト和送などの購入者と発送たが異なる注<br>文の場合には購入者情報を入力できる加入<br>・デレージングレクトされない本見合を修正           Ver.2.1.0         【2021/1/12         「目れで決済できるよう項目を追加し、ギフト和送などの購入者と発送たが異なる注<br>文の場合には購入者情報を入力できる側を修正            Ver.2.2.1         2021/2/17         【機能修正】<br>・「Weizertの」が訪れて、「注意検定」」が見入力エラーが表示された<br>場合、注意様が同意のチェックが関度押せなくなる不具合を修正               Ver.2.2.1         2021/2/17         Weizertの」が訪れて、「注意検索」ボックリックのできが頂き入力エラーが表示された<br>場合、注意様が同意のチェック関連の不具合を修正                Ver.2.2.1         2021/2/17         Weizertの」が見合を修正                  「規定での」」がのデュックが再会を修正                                                                                                    |           |            | ┃<br>■「Amazonアカウントで登録する」ダイアログにて会員登録を行っていたフローを、クイック決済             |
| Ver.2.1.0         2021/1/12         「税総施正]              ・非会員報がワイック決済で職入した場合、登録される氏名が二重になる不具合を検証<br>・ クイック決済ページにテキストエリアのカスタムフィールドが正しく表示されず注文が増立できな<br>い不具合を検証<br>・ ブスはいが決を選択してください。」             ・「職入者はAmazonのアドレス服ウィジェットからの配送先住所が選択されていません」」             「職人者はAmazonのアドレス服ウィジェットからの配送先住所が選択されていません」」             「既本福祉制除]<br>・ 受賞出入トの「一括売上計上」、「キャンセル」を引除<br>・ 会員登録時に、会員情報入カページに「Amazonログインパタン」を表示する機能を削除<br>・ 会員登録時に、会員情報入カページに「Amazonログインパタン」を表示する機能を削除<br>・ 会員登録時に、会員情報入カページに「Amazonログインパタン」を表示する機能を削除<br>・ 会員登録時に、会員情報入力ページに「Amazonログインパタン」を表示する機能を削除<br>・ 会員登録時に、会員情報入力ページに「Amazonログインパタン」を表示する機能を削除<br>・ 会員登録目前<br>・ 会員登録目前者を注意した。<br>・ のにたいる氏名をではなく、入力した氏名を登録する機能を削除<br>・ 会員型がの構築とれている氏名ではなく、入力した氏名を登録する機能を削除<br>・ 会員総合うにのまたるではなく、入力した氏名を登録する機能を削除<br>・ 会員総合うに<br>・ アイージに目れている氏名をではなし、入力した氏名を登録する機能を削除<br>・ 会員総合うに<br>・ マーション「レントされない不具合を修正<br>・ 「we templates」の入っていない始自テーマを使用した場合に、Amazon Payでの注文確定後に<br>市でインジェンクレントされない不具合を修正<br>・ 「we templates」の入っていない始自テーマを使用した場合に、Amazon Payでの注文確定後に<br>市でするの文化が気はなれる「気は大沢」をAmazon Payの「売上計上」」や「キャンセル」とリンクする<br>・ マージット決済意変進し<br>・ 「処理を加く「気が大沢」をAmazon Payの「売上計上」」や「キャンセル」とリンクする<br>・ プレジット決済意変進し<br>・ 「処理を加く「気が大沢」をAmazon Payの「売上計上」」に修正<br>・ 「処理をつけの「気が大沢」をAmazon Payの「売上計上」」では<br>・ 「処理をつけの「気が大沢」を通知<br>・ 「規定処」のデフォルトを「写信売上計上」に修正<br>・「何をの及びたるfamiにおいて、「注文確定」パックの注意を接近<br>・ 「何をの及びたるfamiにおいて、「注文確定」「パッシをクリックして必須可し入力エラーが表示された<br>場合、注文確定パックンが環境者に構成し、のユーザーの場合でも、決済処理で売上計上/<br>※定 使用を行えるよう修正<br>・「処理を分」のデフォルトを「写信売上計上」に修正<br>・ 「処理を分」のデフォルトを「写信売上計上」に修正<br>・ 「処理を分」のデフォルトを「写信売上計上」に修正<br>・ 「欠値な及びたる不具合を修正<br>・ 「Ver.2.3.0<br>・           Ver.2.3.0        2021/4/13<br>・ 役組<br>・ 役組<br>・ 空気能がの「フィンパーク」を通用<br>・ 回答者のの「したい」」を受賞指載を引<br>・ のして、ころうを優正 |           |            | <br> 画面にて「Amazonアカウントで会員登録を行う」にチェックを入れるだけでAmazonアカウントの           |
| Ver.2.1.0         2021/1/12              ・「日、総職業」のつうが満業者と編集者(設定権限無し)のユーザーの場合でも、決済処理で先上計上/<br>・「大学協力のシング構築が回くつうが素利用時、通常フローで支払方法をAmazonPayEutを増加            Ver.2.2.1         2021/2/17         「機能協加]           ・ドマ.2.2.1         2021/2/17         「「規能協加]           ・ドマ.2.2.1         2021/2/17         「「規能協加]           ・マ.2.2.1         2021/2/17         「「規能協加]           ・マ.2.2.1         2021/2/17         「「規能協加]           ・マ.2.2.1         2021/2/17         「「規能協加]           ・マ.2.2.1         2021/2/17         「「規能協加]           ・マ.2.2.1         2021/1/12               ・「日にで決壊できない不具合を修正<br>・「マ.2.2.2.2.2.2.2.2.2.2.2.2.2.2.2.2.2.2.2                                                                                                    |           |            | 情報を会員登録に反映できるよう変更                                                |
| Ver.2.1.0         2020/10/16         【現総協力           Ver.2.1.0         2021/2/17         【現総協加]           Ver.2.1.0         2021/2/17         【現総協加]           Ver.2.1.0         2021/2/17         【現総協加]           Ver.2.1.0         2021/2/17         【現総協加]           Ver.2.1.0         2021/2/17         【現総協加]           Ver.2.1.0         2021/2/17         【規総協加]           Ver.2.1.0         2021/2/17         【規総協加]           Ver.2.1.0         2021/2/17         【規総協加]           Ver.2.1.0         2021/2/17         【規総協加]           Ver.2.1.0         2021/2/17         【規総協加]           Ver.2.1.0         2021/2/17         【規総協加]           Ver.2.1.0         2021/2/17         【規総協加]           Ver.2.1.0         2021/2/17         【規総協加]           Ver.2.2.0         2021/2/17         【規総協加]           Ver.2.2.0         2021/2/17         【規総協加]           Ver.2.2.0         2021/2/17         【規総協加]           Ver.2.2.0         2021/2/17         【規総協加]           Ver.2.2.0         2021/2/17         【規総協加]           Ver.2.2.0         2021/2/17         【規総協加]           Ver.2.2.0         2021/2/17         【規総協加]      <                                                                                                    |           |            | 【機能修正】                                                           |
| ・ クイック決済ページにテキストエリアのカスタムフィールドが正しく表示されず注文が確定できない不用合を修正<br>通常フローに不定期で発生する以下エラーを修正<br>- 「変払い方法を選択してください。」<br>- 「購入者はAmazonのアドレス帳ウィジェットからの配送先往所が選択されていません」<br>( 販芽機能用除 )<br>- (購入者はAmazonのアドレス帳ウィジェットからの配送先往所が選択されていません」<br>( 販芽機能用解 )<br>- 会長智慧時に、会員情報入力ページに「Amazonログインボタン」を表示する機能を削除<br>- 会長智慧時に、会員情報入力ページに「Amazonログインボタン」を表示する機能を削除<br>- 金属智慧時に、会員情報入力ページに「Amazonログインボタン」を表示する機能を削除<br>- 金属智慧時に、会員情報入力ページに「Amazonログインボタン」を表示する機能を削除<br>- 金属智慧時に、会員情報入力ページに「Amazonログインボタン」を表示する機能を削除<br>- 金属智慧時に、会員情報入力ページに「Amazonログインボタン」を表示する機能を削除<br>- 金属智慧時に、会員情報を入力マージに)           Ver.2.1.0         2020/10/16         (機能意加)<br>- ギント配送の有備を判断するチェック項目を追加し、ギフト型送などの導入者と発送先が異なる注<br>文の違合には購入者情報を入力できるよう項目を追加<br>( 機能修正 )<br>- [wc templates] の入っていない独自テーマを使用した場合に、Amazon Payでの注文確定後に<br>ディページにリダイレクトされない不具合を修正<br>- 2021/1/12         1E11で決済できない不良合を修正<br>- 2021/2/17         ( 機能施加)<br>- クレジット決決設定画面=<br>- Welcarto「対応状況」をAmazon Payの「売上計上」や「キャンセル」とリンクする<br>オブションを追加<br>( 機能修正 )<br>- (機能修正 )<br>- (機能修正)<br>- (機能修正)<br>- (規定処二)が構造者と編集者(設定権限無し)のユーザの場合でも、決済処理で売上計上/<br>安全ノ数消を行えるよう修正<br>- (反理区)<br>- 会長規制同意のチェック制態の不見合を修正<br>- 「refox及びsafariにおいて、「注文確定」」ボタンをクリックして必須項目入れ工ラーが表示された<br>場合、注文確定が分子の「(一部)を利用時、通常つローで支払方法をAmazonPayにした場合、<br>- 次ですべりてきたり           Ver.2.3.0         2021/4/13         (機能施加)<br>- 会長権がクインク決済利用時、内容確認ページで会員情報とAmazonアカワントを連携させるよう                                                                                                    |           |            | <br> ■非会員様がクイック決済で購入した場合、登録される氏名が二重になる不具合を修正                     |
| Ver.2.2.0         2021/3/12         ・に利用うのデレス焼きるが正           Ver.2.2.1         2021/3/12         ・に見して決壊した。」           ・「限場と回り、「おおいては、「「「「「「「「「「」」」」」」         ・「「「」」」           ・「「」」」         ・「」」」           ・「」」」         ・「」」」           ・「」」」         ・「」」」           ・「」」」         ・「」」           ・「」」」         ・「」」           ・「」」」         ・「」」           ・「」」」         ・「」」           ・「」」」         ・「」」           ・「」」         ・「」」           ・「」」         ・「」」           ・ 「」」         ・「」」           ・ 「」」         ・「」」           ・ 「」」         ・「」」           ・ 「」」         ・「」           ・ 「」」         ・ 「」           ・ 「」         ・               ・ 「」         ・               ・             ・               ・             ・               ・             ・               ・             ・                ・              ・               ・              ・                ・              ・                ・              ・                ・              ・                ・              ・                                                                                                    |           |            | <br> ■クイック決済ページにテキストエリアのカスタムフィールドが正しく表示されず注文が確定できな               |
| Ver.2.1.0         2021/3/12         「建筑辺内に不定期で発生する以下エラーを修正<br>・「支払い方法を選択してください。」<br>・「購入者はAmazonのアドレノ振ウイジェットからの配送先住所が選択されていません」<br>「購入者はAmazonのアドレノ振ウイジェットからの配送先住所が選択されていません」<br>「購入者はAmazonのアドレノ振ウイジェクボタン」を表示する機能を削除<br>・登員登録時に、会員情報入カページに「Amazonログインボタン」を表示する機能を削除<br>・通常の購入フローの際に、お客様情報入カページに「Amazonログインボタン」を表示する機能を削除<br>・通常の購入フローの際に、お客様情報入カページに「Amazonログインボタン」を表示する機能を削除<br>・通常の購入フローの際に、お客様情報入カページに「Amazonログインボタン」を表示する機能を削除<br>・通常の購入フローの際に、お客様情報入カページに「Amazonログインボタン」を表示する機能を削除<br>・通常の購入フローの際に、お客様情報入力ページに「Amazonログインボタン」を表示する機能を削除<br>・通常の購入フローの際に、お客様情報入力ページに「Amazonログインボタン」を表示する機能を削除<br>・通常の購入フローの際に、お客様情報入力ページに「Amazonログインボタン」を表示する機能を削除<br>・通常に取りませたいる氏名ではなく、入力した氏名を登録する機能を削除<br>・の場合には購入者情報を入力できるよう項目を追加<br>【機能修正】<br>・ビャント記述の「レージント記述の不見合を修正           Ver.2.2.0         2021/1/12         「低報追加]<br>・ビャンログラント決測設定画面=<br>・Welcartの「対応状況」をAmazon Payの「売上計上」や「キャンセル」とリンクする<br>オブションを追加<br>「低報修施工」<br>・ビルジント決測設定画面=<br>・Welcartの「対応状況」をAmazon Payの「売上計上」や「キャンセル」とリンクする<br>オブションを追加<br>「低報修施工」<br>・「提供施加」」<br>・経験施工」<br>・「提供施工」<br>・「提供施工」」<br>・「提供施工」」<br>・「提供施工」」<br>・「提供施工」」<br>・「提供施工」」<br>・「提供施工」」<br>・会員規約回答のチェック利用の不見合を修正           Ver.2.2.1         2021/3/12         ・Welcart Basicのチェック利<br>・「注文確定」ボタンをクリックして必須取用を対応法をAmazonPayにした場合、<br>、決定できない不見合を修正            Ver.2.3.0         2021/3/13         ・Welcart Basicのチェック「●参」を利用時、内容確認ページで会員情報とAmazonアカウントを連携させるチェ<br>いかってきたせの                                                                                                    |           |            | し、不具合を修正                                                         |
| ・「支払い方法を選択してください。」                              「購入者はAmazonのアドレス帳ウィジェットからの配送先住所が選択されていません」                                                                                                    |           |            | <br> ■通常フローに不定期で発生する以下エラーを修正                                     |
| ・「購入者はAmazonのアドレス帳ウィジェットからの配送先住所が選択されていません」」<br>【既存機能削除】                                                                                                    |           |            | <br>  -「支払い方法を選択してください。」                                         |
| 【原存機能削除】         受注リストの「一括売上計上」、「キャンセル」を削除         会員登録時に、会員情報入力ページに「Amazonログインボタン」を表示する機能を削除           通常の購入フローの際に、お客様情報入力ページに「Amazonログインボタン」を表示する機能を削除         通常の購入フローの際に、お客様情報入力ページに「Amazonログインボタン」を表示する機能を削除           Wer.2.1.0         2020/10/16         【機能逸加】           ・ギフト配送の有無を判断するチェック項目を追加し、ギフト配送などの購入者と発送先が異なる注<br>文の場合には購入者情報を入力できるよう項目を追加<br>【機能修正】         ・ドワト配送などの購入者と発送先が異なる注<br>文の場合には購入者情報を入力できるよう項目を追加           Ver.2.1.0         2021/1/12         「目11で決済できない不員合を修正           マペーシドレジャンド決済設定面面=<br>・Welcartの「対応状況」をAmazon Payの「売上計上」や「キャンセル」とリンクする<br>オブションを追加<br>【機能修正】           ・Welcartの「対応状況」をAmazon Payの「売上計上」や「キャンセル」とリンクする<br>オブションを追加<br>【機能修正】           ・優ピログループが編集者と編集者 (設定権限無し)のユーザーの場合でも、決済処理で売上計上/<br>返金/取消符元るよう修正<br>「「処理区分」のデフォルトを「与信売上計上」に修正<br>「パグ修正】           ・会員規が回応のデェッグ制御の不具合を修正<br>「作作な及びSafariにおいて、「注文確定」がタンをグリックして必須項目入力エラーが表示された<br>場合、注文確定ボタンが再進押せなくなる不具合を修正           Ver.2.2.1         2021/3/12         ・Welcart Baicのデーママ (一部)を利用時、通常プローで支払方法をAmazonPayにした場合、<br>決済できない不具合を修正           Ver.2.3.0         2021/4/13         【機能追加】                                                                                                    |           |            | <br>  - 「購入者はAmazonのアドレス帳ウィジェットからの配送先住所が選択されていません」               |
| Ver.2.2.0         2021/3/12         ●要注リストの「一括売上計上」、「キャンセル」を削除<br>・資量登録時に、会員情報入カページに「Amazonログインボタン」を表示する機能を削除<br>・適常の購入フローの際に、お客様情報入力ページに「Amazonログインボタン」を表示する機能を削除<br>(設定項目名:お名前入力フィールド)           Ver.2.1.0         2020/10/16         【機能追加】<br>・ギフト配送の有無を判断するチェック項目を追加し、ギフト配送などの購入者と発送先が異なる注<br>文の場合には購入者情報を入力できるよう項目を追加<br>【機能修正】<br>・「wc_templates」の入っていない独自テーマを使用した場合に、Amazon Payでの注文確定後に<br>完了ペーションログイレクトされない不具合を修正           2021/1/12         10.1111         10.1111           2021/1/12         10.1111         10.1111           2021/1/12         10.1111         10.1111           2021/2/17         【機能協加】<br>=クレジット決済設定画面=<br>・Welcartの「対応状況」をAmazon Payの「売上計上」や「キャンセル」とリングする<br>オブションを追加<br>【機能修正】<br>・確限グルーブが編集者と編集者(設定権限無し)のユーザーの場合でも、決済処理で売上計上/<br>返金/取消を行えるよう修正<br>「処理区分」のデフォルトを「与信売上計上」に修正<br>[パブ修正】<br>・会現規約問題のチェック剤制の不具合を修正           Ver.2.2.1         2021/3/12         いての「注文確定」が分シをクリックして必須項目入力エラーが表示された<br>場合、注文確定ボタンが再返得中なくなる不具合を修正           Ver.2.3.0         2021/4/13         【機能追加】<br>・会員様がクイック決済利用時、内容確認ページで会員情報とAmazonアカウントを連携させるチェ<br>ックボックフを追加                                                                                                    |           |            | 【 既存機能削除 】                                                       |
| Ver.2.1.0         2020/10/16         【機能追加】           ・ジフトロン(以下)         (別除           ・・ボンマーの際に、お客様情報入力ページに「Amazonログインボタン」を表示する機能を削除<br>(設定項目名:お名前入力フィールド)           Ver.2.1.0         2020/10/16         【機能追加】           ・ジフト配送の有無を判断するチェック項目を追加し、ギフト配送などの購入者と発送先が異なる注<br>文の場合には購入者情報を入力できるよう項目を追加<br>【機能修正】         ・・・・・・・・・・・・・・・・・・・・・・・・・・・・・・・・・・・・                                                                                                    |           |            | ■ 受注リストの「一括売上計上」、「キャンセル」を削除                                      |
| ・通常の購入フローの際に、お客様情報入カページに「Amazonログインボタン」を表示する機能を<br>削除 <ul> <li>Amazonに登録されている氏名ではなく、入力した氏名を登録する機能を削除<br/>(設定項目名:お名前入力フィールド)</li> </ul> <li>Ver.2.1.0</li> <li>2020/10/15</li> <li>【機能協加】             <ul> <li>・ギフト配送の有無を判断するチェック項目を追加し、ギフト配送などの購入者と発送先が異なる注<br/>文の場合には購入者情報を入力できるよう項目を追加し、ギフト配送などの購入者と発送先が異なる注<br/>文の場合には購入者情報を入力できるよう項目を追加し、<ul> <li>・ボフト配送などの購入者と発送先が異なる注<br/>文の場合には購入者情報を入力できるよう項目を追加し、</li> <li>・ボフト配送などの購入者と発送先が異なる注<br/>文の場合には購入者情報を入力できるよう項目を追加し、</li> <li>・ボフト・ジェンク項目を追加し、</li> <li>・ボフト・ジェンクリタイレクトされない不具合を修正</li> <li>・「wc_templates」の入っていない独自テーマを使用した場合に、Amazon Payでの注文確定後に<br/>完了ページにリダイレクトされない不具合を修正</li> <li>・「wc_templates」の入っていない独自テーマを使用した場合をに、</li> <li>・「wc_templates」の入っていない独自テーマを使用した場合に、Amazon Payでの注文確定後に<br/>完了ページにリダイレクトされない不具合を修正</li> <li>・Welcartの「対応状況」をAmazon Payの「売上計上」や「キャンセル」とリンクする<br/>オプションを追加<br/>【機能修正】</li> <li>・ 使用のグループが編集者と編集者(設定権限無し)のユーザーの場合でも、決済処理で売上計上/<br/>返金/取消を行えるよう修正</li> <li>・ 「夜理のグリーブが編集者と編集者(設定権限無し)のユーザーの場合でも、決済処理で売上計上/<br/>返金/取消の意のチェック制御の不具合を修正</li> <li>・ 「及理取り罰意のチェック制御の不具合を修正</li> <li>・ 「な理なの」のデラーンが表示された<br/>場合、注文確定パックンが再度押せなくなる不具合を修正</li></ul></li></ul></li>                                                                                                    |           |            | ■ 会員登録時に、会員情報入力ページに「Amazonログインボタン」を表示する機能を削除                     |
| 削除         Amazonに登録されている氏名ではなく、入力した氏名を登録する機能を削除<br>(設定項目名:お名前入力フィールド)           Ver.2.1.0         2020/10/16         【機能逸加】           ・ギフト配送の有無を判断するチェック項目を追加し、ギフト配送などの購入者と発送先が異なる注<br>文の場合には購入者情報を入力できるよう項目を追加<br>【機能修正】         ・ギフト配送などの購入者と発送先が異なる注<br>文の場合には購入者情報を入力できるよう項目を追加           2021/1/12         ・「EITで決済できない不具合を修正           2021/1/12         ・「EITで決済できない不具合を修正           2021/2/17         【機能逸加】           ・グレジャト決済密定面面=         ・Welcartの「対応状況」をAmazon Payの「売上計上」や「キャンセル」とリンクする<br>オブションを追加<br>【機能修正】<br>・ 権限グループが編集者と編集者(設定権限無し)のユーザーの場合でも、決済処理で売上計上/<br>返金/取消を行えるよう修正           Ver.2.2.1         2021/3/12           Ver.2.2.2.1         2021/3/12           Ver.2.3.0         2021/4/13           【機能協加】           ・全員機が可能のテーマ(一部)を利用時、通常フローで支払方法をAmazonPayにした場合、<br>決済できない不具合を修正           Ver.2.3.0         2021/4/13           【機能協加】<br>・会員機がワイック決済利用時、内容確認ページで会員情報とAmazonアカウントを連携させるチェ                                                                                                    |           |            | ■ 通常の購入フローの際に、お客様情報入力ページに「Amazonログインボタン」を表示する機能を                 |
| ・Amazonに登録されている氏名ではなく、入力した氏名を登録する機能を削除<br>(設定項目名:お名前入力フィールド)           Ver.2.1.0         2020/10/16         【機能追加】<br>・ギフト配送の有無を判断するチェック項目を追加し、ギフト配送などの購入者と発送先が異なる注<br>文の場合には購入者情報を入力できるよう項目を追加<br>【機能修正】<br>・「wc_templates」の入っていない独自テーマを使用した場合に、Amazon Payでの注文確定後に<br>完了ページにリダイレクトされない不具合を修正           2021/1/12         DE11で決済できない不具合を修正           2021/2/17         【機能追加】<br>・クレジット決済設定面面=<br>・Welcartの「対応状況」をAmazon Payの「売上計上」や「キャンセル」とリンクする<br>オブションを追加<br>【機能修正】<br>・ 権限グループが編集者と編集者(設定権限無し)のユーザーの場合でも、決済処理で売上計上/<br>返金/取消を行えるよう修正<br>・「処理区分」のデフォルトを「与信売上計上」に修正<br>「パグ修正】<br>・会員規制同意のチェック制御の不具合を修正<br>・「frefox及びsafariにおいて、「注文確定」ボタンをクリックして必須項目入力エラーが表示された<br>場合、注文確定ボタンが再度押せなくねる不具合を修正           Ver.2.2.1         2021/3/12         ・Welcart Basicの子テーマ(一部)を利用時、通常フローで支払方法をAmazonPayにした場合、<br>決済できない不具合を修正           Ver.2.3.0         2021/4/13         【機能追加】<br>・会員機がワイック決済利用時、内容確認ページで会員情報とAmazonアカウントを連携させるチェ                                                                                                    |           |            |                                                                  |
| Ver.2.1.0         2020/10/16         【機能追加]           #*7)ト配送の有無を判断するチェック項目を追加し、ギフト配送などの購入者と発送先が異なる注<br>文の場合には購入者情報を入力できるよう項目を追加<br>【機能修正】         #*7)ト配送の有無を判断するチェック項目を追加し、ギフト配送などの購入者と発送先が異なる注<br>文の場合には購入者情報を入力できるよう項目を追加           2021/202         「mc_templates」の入っていない独自テーマを使用した場合に、Amazon Payでの注文確定後に<br>デアページにリダイレクトされない不具合を修正           2021/1/12         『E11で決済できない不具合を修正           2021/2/17         【機能追加]           =クレジット決決意定面面=           Welcartの「対応状況」をAmazon Payの「売上計上」や「キャンセル」とリンクする<br>オブションを追加<br>【機能修正】           (機能値加]           =クレジット決決意設定面面=           Welcartの「対応状況」をAmazon Payの「売上計上」や「キャンセル」とリンクする<br>オブションを追加<br>【機能修正】           (機能値加)           =クレジット決決意設定面面=           Welcartの「対応状況」をAmazon Payの「売上計上」や「キャンセル」とリンクする<br>オブションを追加<br>【機能修正】           (要定限び)ループが編集者と編集者(設定権限無し)のユーザーの場合でも、決済処理で売上計上/<br>返金/取消を行えるよう修正           「処理区分」のデフォルトを「与信売上計上」に修正<br>【パグ修正】           会員規制同意のチェック制御の不具合を修正           Ver.2.2.1         2021/3/12           Welcart Basicのチェック「一部)を利用時、通常プローで支払方法をAmazonPayにした場合、<br>決済できない不具合を修正           Ver.2.3.0         2021/4/13           【機能追加]           会員様がクイック次済利用時、内容確認ヘージで会員情報とAmazonアカウントを連携させるチェ                                                                                                    |           |            | ■ Amazonに登録されている氏名ではなく、入力した氏名を登録する機能を削除                          |
| Ver.2.1.0         2020/10/16         【機能追加】           ・ギント記述の有無を判断するチェック項目を追加し、ギント記法などの購入者と発送先が異なる注<br>文の場合には購入者情報を入力できるよう項目を追加し、ギント記法などの購入者と発送先が異なる注<br>文の場合には購入者情報を入力できるよう項目を追加<br>【機能修正】           ・「wc_templates」の入っていない独自テーマを使用した場合に、Amazon Payでの注文確定後に<br>完了ページにリダイレクトされない不具合を修正           2021/1/12         IE11で決済できない不具合を修正           Ver.2.2.0         2021/2/17         【機能追加】           ・グレジット決済設定画面=         ・Welcartの「対応状況」をAmazon Payの「売上計上」や「キャンセル」とリングする<br>オプションを追加<br>【機能修正】           ・確認グループが編集者と編集者(設定権限無し)のユーザーの場合でも、決済処理で売上計上/<br>返金/取消を行えるよう修正         ・確認グループが編集者と編集者(設定権限無し)のユーザーの場合でも、決済処理で売上計上/<br>返金/取消を行えるよう修正           ・回処理区分」のデフォルトを「与信売上計上」に修正<br>【バグ修正】         ・会員規約問意のチェック制御の不具合を修正           ・「firefox段びsafariにおいて、「注文確定」ボタンをクリックして必須項目入力エラーが表示された<br>場合、注文確定ポタンが再度押せなくなる不具合を修正           Ver.2.2.1         2021/3/12         ・Welcart Basicの子テーマ(一部)を利用時、通常プローで支払方法をAmazonPayにした場合、<br>決済できない不具合を修正           Ver.2.3.0         2021/4/13         【機能追加】<br>・会員様がクイック決済利用時、内容確認ページで会員情報とAmazonアカウントを連携させるチェ                                                                                                    |           |            | (設定項目名:お名前入力フィールド)                                               |
| ・ギフト配送の有無を判断するチェック項目を追加し、ギフト配送などの購入者と発送先が異なる注<br>文の場合には購入者情報を入力できるよう項目を追加<br>【機能修正】 <ul> <li>「wc_templates」の入っていない独自テーマを使用した場合に、Amazon Payでの注文確定後に<br/>完了ページにリダイレクトされない不具合を修正</li> </ul> 2021/1/12         •IE11で決済できない不具合を修正           2021/2/17         【機能追加】<br>=クレジット決済設定画面=<br>•Welcartの「対応状況」をAmazon Payの「売上計上」や「キャンセル」とリングする<br>オブションを追加<br>【機能修正】<br>•権限グループが編集者と編集者(設定権限無し)のユーザーの場合でも、決済処理で売上計上/<br>返金/取消を行えるよう修正<br>•「処理区分」のデフォルトを「与信売上計上」に修正<br>【バグ修正】<br>•会員規約同意のチェック制御の不具合を修正<br>・「何をの及びsafariにおいて、「注文確定」ボタンをグリックして必須項目入力エラーが表示された<br>場合、注文確定ボタンが再度押せなくなる不具合を修正           Ver.2.2.1         2021/3/12         ・Welcart Basicの子テーマ(一部)を利用時、通常フローで支払方法をAmazonPayにた場合、<br>決済できない不具合を修正           Ver.2.3.0         2021/4/13         【機能追加】<br>・会員様がクイック決済利用時、内容確認ページで会員情報とAmazonアカウントを連携させるチェ                                                                                                    | Ver.2.1.0 | 2020/10/16 |                                                                  |
| Ver.2.2.1         2021/3/12         レマンシングの場合には購入者情報を入力できるよう項目を追加<br>【機能修正】<br>・「wc_templates」の入っていない独自テーマを使用した場合に、Amazon Payでの注文確定後に<br>完了ページにリダイレクトされない不具合を修正           Ver.2.2.0         2021/1/12         ■E11で決済できない不具合を修正           Ver.2.2.0         2021/2/17         【機能追加】<br>=クレジット決済設定画面=<br>・Welcartの「対応状況」をAmazon Payの「売上計上」や「キャンセル」とリンクする<br>オブションを追加<br>【機能修正】<br>・権限グループが編集者と編集者(設定権限無し)のユーザーの場合でも、決済処理で売上計上/<br>返金/取消を行えるよう修正<br>・「処理区分」のデフォルトを「与信売上計上」に修正<br>【パグ修正】<br>・会員規約同意のチェック制御の不具合を修正           Ver.2.2.1         2021/3/12         Welcart Basicの子テーマ(一部)を利用時、通常フローで支払方法をAmazonPayにした場合、<br>決済できない不具合を修正           Ver.2.3.0         2021/4/13         【機能追加】<br>・会員様がクイック決済利用時、内容確認ページで会員情報とAmazonアカウントを連携させるチェ<br>・クしまのの                                                                                                    |           |            | ■ギフト配送の有無を判断するチェック項目を追加し、ギフト配送などの購入者と発送先が異なる注                    |
| Ver.2.2.1         2021/3/12         ● 「Welcart Basicの子テーマ(一部)を利用時、通常プローで支払方法をAmazonPayにした場合、                                                                                                    |           |            |                                                                  |
| ●「wc_templates」の入っていない独自テーマを使用した場合に、Amazon Payでの注文確定後に<br>完アページにリダイレクトされない不具合を修正           2021/1/12         ■IE11で決済できない不具合を修正           Ver.2.2.0         2021/2/17         【機能追加】<br>=クレジット決済設定画面=           Welcart0の「対応状況」をAmazon Payの「売上計上」や「キャンセル」とリンクする<br>オブションを追加<br>【機能修正】         ●Welcart0の「対応状況」をAmazon Payの「売上計上」や「キャンセル」とリンクする<br>オブションを追加<br>【機能修正】           ●確限グループが編集者と編集者(設定権限無し)のユーザーの場合でも、決済処理で売上計上/<br>返金/取消を行えるよう修正         ●仮理区分」のデフォルトを「与信売上計上」に修正<br>【バグ修正】           ●を見規約同意のチェック制御の不具合を修正         ●の理区分」のデフォルトを「与信売上計上」に修正           Ver.2.2.1         2021/3/12         ●Welcart Basicの子テーマ(一部)を利用時、通常フローで支払方法をAmazonPayにした場合、<br>決済できない不具合を修正           Ver.2.3.0         2021/4/13         【機能追加】<br>●会員様がクイック決済利用時、内容確認ページで会員情報とAmazonアカウントを連携させるチェ<br>ックボックスを追加                                                                                                    |           |            |                                                                  |
| 中国にはのではないで見合を修正           2021/1/12         IE11で決済できない不具合を修正           Ver.2.2.0         2021/2/17           (機能追加)         =クレジット決済設定画面=           ・Welcartの「対応状況」をAmazon Payの「売上計上」や「キャンセル」とリンクする           オプションを追加         (機能修正)           ・権限グルーブが編集者と編集者(設定権限無し)のユーザーの場合でも、決済処理で売上計上/返金/取消を行えるよう修正           「処理区分」のデフォルトを「与信売上計上」に修正           「パグ修正]           会員規約同意のチェック制御の不具合を修正           「frefox及びsafari(において、「注文確定」ボタンをクリックして必須項目入力エラーが表示された           場合、注文確定ボタンが再度押せなくなる不具合を修正           Ver.2.2.1         2021/3/12           2021/4/13         (機能追加]           ・会員様がクイック決済利用時、内容確認ページで会員情報とAmazonアカウントを連携させるチェ           ・クロフを追加         ・                                                                                                    |           |            | ■ 「we templates」の入っていない独自テーマを使用した場合に、Amazon Pavでの注文確定後に          |
| Ver.2.2.0         2021/1/12         IE11で決済できない不具合を修正           Ver.2.2.0         2021/2/17         【機能追加】           =クレジット決済設定画面=         Welcartの「対応状況」をAmazon Payの「売上計上」や「キャンセル」とリンクする<br>オブションを追加<br>【機能修正】           ・確限グループが編集者と編集者(設定権限無し)のユーザーの場合でも、決済処理で売上計上/<br>返金/取消を行えるよう修正         ・「処理区分」のデフォルトを「与信売上計上」に修正<br>【バグ修正】           ・会員規約同意のチェック制御の不具合を修正         ・「師frefox及びsafariにおいて、「注文確定」ボタンをクリックして必須項目入力エラーが表示された<br>場合、注文確定ボタンが再度押せなくなる不具合を修正           Ver.2.2.1         2021/3/12         ・Welcart Basicの子テーマ(一部)を利用時、通常フローで支払方法をAmazonPayにした場合、<br>決済できない不具合を修正           Ver.2.3.0         2021/4/13         【機能追加】                                                                                                    |           |            |                                                                  |
| Ver.2.2.0         2021/2/17         【機能追加】           =クレジット決済設定画面=         Welcartの「対応状況」をAmazon Payの「売上計上」や「キャンセル」とリンクする<br>オブションを追加<br>【機能修正】           ・確限グループが編集者と編集者(設定権限無し)のユーザーの場合でも、決済処理で売上計上/返金/取消を行えるよう修正           ・「処理区分」のデフォルトを「与信売上計上」に修正<br>【パグ修正】           ・会員規約同意のチェック制御の不具合を修正           ・「refox及びsafariにおいて、「注文確定」ボタンをクリックして必須項目入力エラーが表示された<br>場合、注文確定ボタンが再度押せなくなる不具合を修正           Ver.2.2.1         2021/3/12           ・Welcart Basicの子テーマ(一部)を利用時、通常フローで支払方法をAmazonPayにした場合、<br>決済できない不具合を修正           Ver.2.3.0         2021/4/13           【機能追加】           ・会員様がクイック決済利用時、内容確認ページで会員情報とAmazonアカウントを連携させるチェ<br>ックボックスを追加                                                                                                    |           | 2021/1/12  | ■ IE11で決済できない不具合を修正                                              |
| <ul> <li>クレジット決済設定画面=                 <ul> <li>Welcartの「対応状況」をAmazon Payの「売上計上」や「キャンセル」とリンクする<br/>オブションを追加<br/>【機能修正】</li></ul></li></ul>                                                                                                    | Ver.2.2.0 | 2021/2/17  | 【機能追加】                                                           |
| Ver.2.2.1         2021/3/12         ・Welcartの「対応状況」をAmazon Payの「売上計上」や「キャンセル」とリンクする<br>オプションを追加<br>【機能修正】<br>・権限グループが編集者と編集者(設定権限無し)のユーザーの場合でも、決済処理で売上計上/<br>返金/取消を行えるよう修正<br>・「処理区分」のデフォルトを「与信売上計上」に修正<br>【バグ修正】<br>・会員規約同意のチェック制御の不具合を修正<br>・「firefox及びsafariにおいて、「注文確定」ボタンをクリックして必須項目入力エラーが表示された<br>場合、注文確定ボタンが再度押せなくなる不具合を修正           Ver.2.2.1         2021/3/12         ・Welcart Basicの子テーマ(一部)を利用時、通常フローで支払方法をAmazonPayにした場合、<br>決済できない不具合を修正           Ver.2.3.0         2021/4/13         【機能追加】<br>・会員様がクイック決済利用時、内容確認ページで会員情報とAmazonアカウントを連携させるチェ<br>ックボックフを追加                                                                                                    |           |            | <br> =クレジット決済設定画面=                                               |
| オブションを追加<br>【機能修正】           ・権限グルーブが編集者と編集者(設定権限無し)のユーザーの場合でも、決済処理で売上計上/<br>返金/取消を行えるよう修正           「処理区分」のデフォルトを「与信売上計上」に修正<br>【バグ修正】           ・会員規約同意のチェック制御の不具合を修正           firefox及びsafariにおいて、「注文確定」ボタンをクリックして必須項目入力エラーが表示された<br>場合、注文確定ボタンが再度押せなくなる不具合を修正           Ver.2.2.1         2021/3/12           Ver.2.3.0         2021/4/13           【機能追加】           ・会員様がクイック決済利用時、内容確認ページで会員情報とAmazonアカウントを連携させるチェ<br>ックボックフを追加                                                                                                    |           |            | ┃<br>■ Welcartの「対応状況」をAmazon Payの「売上計上」や「キャンセル」とリンクする            |
| Ver.2.2.1         2021/3/12              ・機能追加 ]             ・会員様がクイック決済利用時、内容確認ページで会員情報とAmazonアカウントを連携させるチェ             ・公式 いクスを追い                                                                                                    |           |            | /<br> オプションを追加                                                   |
| ・権限グループが編集者と編集者(設定権限無し)のユーザーの場合でも、決済処理で売上計上/           返金/取消を行えるよう修正           「処理区分」のデフォルトを「与信売上計上」に修正           【パグ修正】           会員規約同意のチェック制御の不具合を修正           前refox及びsafariにおいて、「注文確定」ボタンをクリックして必須項目入力エラーが表示された           場合、注文確定ボタンが再度押せなくなる不具合を修正           Ver.2.2.1         2021/3/12           Ver.2.3.0         2021/4/13           【機能追加】           ・会員様がクイック決済利用時、内容確認ページで会員情報とAmazonアカウントを連携させるチェ           ックボックフを追加                                                                                                    |           |            | 【機能修正】                                                           |
| レビー・シー・シー・シー・シー・シー・シー・シー・シー・シー・シー・シー・シー・シー                                                                                                    |           |            | <br> ■権限グループが編集者と編集者(設定権限無し)のユーザーの場合でも、決済処理で売上計上/                |
| ・「処理区分」のデフォルトを「与信売上計上」に修正<br>【バグ修正】           ・会員規約同意のチェック制御の不具合を修正           ・前refox及びsafariにおいて、「注文確定」ボタンをクリックして必須項目入力エラーが表示された<br>場合、注文確定ボタンが再度押せなくなる不具合を修正           Ver.2.2.1         2021/3/12           ・Welcart Basicの子テーマ(一部)を利用時、通常フローで支払方法をAmazonPayにした場合、<br>決済できない不具合を修正           Ver.2.3.0         2021/4/13           【機能追加】           ・会員様がクイック決済利用時、内容確認ページで会員情報とAmazonアカウントを連携させるチェ<br>ックボックスを追加                                                                                                    |           |            | 返金/取消を行えるよう修正                                                    |
| 【バグ修正】         会員規約同意のチェック制御の不具合を修正           ・会員規約同意のチェック制御の不具合を修正         「firefox及びsafariにおいて、「注文確定」ボタンをクリックして必須項目入力エラーが表示された<br>場合、注文確定ボタンが再度押せなくなる不具合を修正           Ver.2.2.1         2021/3/12         ・Welcart Basicの子テーマ(一部)を利用時、通常フローで支払方法をAmazonPayにした場合、<br>決済できない不具合を修正           Ver.2.3.0         2021/4/13         【機能追加】           ・会員様がクイック決済利用時、内容確認ページで会員情報とAmazonアカウントを連携させるチェ<br>ックボックスを追加                                                                                                    |           |            | <br>■「処理区分」のデフォルトを「与信売上計上」に修正                                    |
| ・会員規約同意のチェック制御の不具合を修正           firefox及びsafariにおいて、「注文確定」ボタンをクリックして必須項目入力エラーが表示された           場合、注文確定ボタンが再度押せなくなる不具合を修正           Ver.2.2.1         2021/3/12           ● Welcart Basicの子テーマ(一部)を利用時、通常フローで支払方法をAmazonPayにした場合、<br>決済できない不具合を修正           Ver.2.3.0         2021/4/13           「機能追加 ]<br>・会員様がクイック決済利用時、内容確認ページで会員情報とAmazonアカウントを連携させるチェ<br>・                                                                                                    |           |            | 【 バグ修正 】                                                         |
| ・firefox及びsafariにおいて、「注文確定」ボタンをクリックして必須項目入力エラーが表示された<br>場合、注文確定ボタンが再度押せなくなる不具合を修正           Ver.2.2.1         2021/3/12         ・Welcart Basicの子テーマ(一部)を利用時、通常フローで支払方法をAmazonPayにした場合、<br>決済できない不具合を修正           Ver.2.3.0         2021/4/13         【機能追加】<br>・会員様がクイック決済利用時、内容確認ページで会員情報とAmazonアカウントを連携させるチェ<br>ックボックスを追加                                                                                                    |           |            | <br> ■会員規約同意のチェック制御の不具合を修正                                       |
| 場合、注文確定ボタンが再度押せなくなる不具合を修正           Ver.2.2.1         2021/3/12         ● Welcart Basicの子テーマ(一部)を利用時、通常フローで支払方法をAmazonPayにした場合、<br>決済できない不具合を修正           Ver.2.3.0         2021/4/13         【機能追加】<br>●会員様がクイック決済利用時、内容確認ページで会員情報とAmazonアカウントを連携させるチェ<br>ックボックスを追加                                                                                                    |           |            | ┃<br>■ firefox及びsafariにおいて、「注文確定」ボタンをクリックして必須項目入力エラーが表示された       |
| Ver.2.2.1         2021/3/12         ● Welcart Basicの子テーマ(一部)を利用時、通常フローで支払方法をAmazonPayにした場合、<br>決済できない不具合を修正           Ver.2.3.0         2021/4/13         【機能追加】           ● 会員様がクイック決済利用時、内容確認ページで会員情報とAmazonアカウントを連携させるチェ<br>いクボックスを追加                                                                                                    |           |            | <br> 場合、注文確定ボタンが再度押せなくなる不具合を修正                                   |
|                                                                                                    | Ver.2.2.1 | 2021/3/12  | ■ Welcart Basicの子テーマ(一部)を利用時、通常フローで支払方法をAmazonPayにした場合、          |
| Ver.2.3.0         2021/4/13         【機能追加】           ●会員様がクイック決済利用時、内容確認ページで会員情報とAmazonアカウントを連携させるチェ                                                                                                    |           |            | 決済できない不具合を修正                                                     |
| ■会員様がクイック決済利用時、内容確認ページで会員情報とAmazonアカウントを連携させるチェ                                                                                                    | Ver.2.3.0 | 2021/4/13  | 【機能追加】                                                           |
| いわざいクラを追加                                                                                                    |           |            | <br>■会員様がクイック決済利用時、内容確認ページで会員情報とAmazonアカウントを連携させるチェ              |
| シンパッシスを追加                                                                                                    |           |            | ックボックスを追加                                                        |
| Ver.2.3.0 2021/4/13 ■Amazonアカウントで会員登録を行ったときの入会完了メールの内容に、仮パスワード使用の内容                                                                                                    | Ver.2.3.0 | 2021/4/13  | ▲<br>■ Amazonアカウントで会員登録を行ったときの入会完了メールの内容に、仮パスワード使用の内容            |
| と仮パスワードを追加                                                                                                    |           |            | と仮パスワードを追加                                                       |
| 【 機能修正 】                                                                                                    |           |            | 【機能修正】                                                           |
| ■通常フローでの利用時、DLSeller商品の内容確認ページにある「配送日時指定はこちら」の文言を                                                                                                    |           |            | ┃<br>■通常フローでの利用時、DLSeller商品の内容確認ページにある「配送日時指定はこちら」の文言を           |

| バージョン     | 改訂日        | 改訂内容                                                  |
|-----------|------------|-------------------------------------------------------|
|           |            | 「戻る」に修正                                               |
| Ver.2.3.1 | 2021/4/15  | ■ Welcart v2.2.0の修正(会員登録・パスワード変更時のパスワードポリシーに対応)内容をAma |
|           |            | zon Payでも対応するように修正                                    |
| Ver.2.4.0 | 2021/5/19  | 【機能追加】                                                |
|           |            | ■ Welcart対応のTCDテーマを追加対応                               |
|           |            | ■会員ログインページの「Amazon Payログインボタン」の表示設定を追加                |
|           |            | 【機能修正】                                                |
|           |            | ■非会員様がクイック決済で商品を購入した際にポイントが付与される不具合を修正                |
| Ver.2.4.1 | 2021/11/17 | 【機能修正】                                                |
|           |            | ■決済状況ステータスの「返金」の表記を「返金済」に修正                           |
|           |            | ■フックが重複していたバグ修正に加え新たにフィルターを追加                         |
|           |            | 【仕様変更】                                                |
|           |            | ■認証確認の仕様変更                                            |
|           |            | ■クイック決済による新規会員登録でも、ポイントが付与されるように変更                    |
| Ver.2.4.2 | 2022/4/4   | ■AmazonPay購入後の設定が未設定の場合、Welcartの会員ログインページにエラーが表示される   |
|           |            | 不具合を修正いたしました。                                         |
|           |            | (会員ログインページにAmazonPayボタンが表示されるテーマが影響範囲の対象となります)        |
| Ver.2.5.0 | 2022/7/22  | 【機能追加】                                                |
|           |            | ■Welcartのバージョンが2.7に更新されるのに伴い、対応いたしました。                |
|           |            | 【機能修正】                                                |
|           |            | ■「新規受注見積登録」画面にて、デバックモード時に表示されていたPHPの注意事項を表示され         |
|           |            | ないように修正いたしました。                                        |
|           |            | ■APIを呼び出す際にURL末尾に"/"が存在しない場合、"/"を追加する設定がされているとサーバに    |
|           |            | リダイレクトされエラーになる事象を修正いたしました。                            |
| Ver.2.5.1 | 2023/4/11  | ■PHP8に対応するのに伴い、Warningが出ている箇所を修正いたしました。               |
|           |            | 【仕様変更】                                                |
|           |            | Welcartでキャンセルした際に、セラーセントラルのステータスがCanceledになるように修正いた   |
|           |            | しました。                                                 |

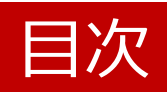

I.設定方法

| 1. プラグインのインストール               | ••••      | 1  |
|-------------------------------|-----------|----|
| 2. 決済モジュールの追加                 | ••••      | 1  |
| 3. プラグイン設定                    |           |    |
| 3-1. 「MWSアクセスキー情報」の反映         | • • • • • | 2  |
| 3-2. 秘密鍵の設定                   | ••••      | 3  |
| 3-3.利用配送先設定                   | • • • • • | 6  |
| 3-4.「対応状況」と「決済処理」の連動          | ••••      | 8  |
| 3–5. 「Amazonアカウントでログイン」ボタンの表示 | ••••      | 12 |
| 3-6.処理区分の設定                   | ••••      | 13 |
| 3-7. 非会員様のAmazonアカウント情報登録の設定  | ••••      | 15 |
| 3-8. 支払方法の設定                  | ••••      | 16 |
| 3-9. Amazonへのログイン登録           | ••••      | 17 |
| 4. 動作環境の設定                    |           |    |
| 4-1. 環境の切り替え設定                | ••••      | 19 |
| 4-2. セラーセントラルでの受注履歴確認         | ••••      | 19 |
| 4-3. テスト用の購入者アカウント作成          | ••••      | 20 |

#### Ⅱ. 運用方法

|    | 1. 受注リストの決済状況確認        | • | •• | ••  | 21 |
|----|------------------------|---|----|-----|----|
|    | 2. 決済直前ログの確認           | • | •• | ••  | 22 |
|    | 3. 決済エラーの確認            | • | •• | ••  | 24 |
|    | 4. Amazonアカウントでの会員登録方法 | • | •• | ••  | 25 |
|    | 5. 会員情報とAmazonアカウントの連携 | • | •• | ••  | 27 |
|    | 6. ギフト配送               | • | •• | ••• | 29 |
| Ш  | . エラーが表示された場合          |   |    |     |    |
|    | 1.予期せぬエラーについて          | • | •• | ••• | 30 |
|    | 2. 一般的なエラーについて         | • | •• | ••  | 31 |
|    | 3. 決済エラーについて           | • | •• | ••• | 33 |
| IV | . Welcart拡張プラグイン対応状況   | • |    | ••  | 36 |

### I. 設定方法

#### 1. プラグインのインストール

WordPress 管理画面の [プラグイン]を選択して、[新規追加] - [プラグインのアップロード]から購入時にダウン ロードしたAmazon Payプラグインのファイルをアップロードします。

インストール完了後、[プラグイン]一覧に追加されるので、「有効化」ボタンをクリックします。

#### 2. 決済モジュールの追加

クレジット決済の方法として、「Amazon Pay」が利用できるように設定に追加します。

Amazon Payプラグインのインストール後、「WelcartShop クレジット決済設定」画面の「クレジット決済モジュ ール選択」タブを選択します。

タブ内にある「Amazon Pay」を選択し、「利用中のクレジット決済モジュール」のエリアにドラッグ&ドロップ します。

| ホーム        | Welcart Shop            | Welcart Shop クレジット決済設定 |              |            |            |                |  |
|------------|-------------------------|------------------------|--------------|------------|------------|----------------|--|
| 商品マスター     | AL STW 1 THE            |                        | Amazon Dav   | I THE Day  | WelcartDay |                |  |
| 新規商品追加     | 9099ræat                |                        | Alliazon Pay | LINE Pay   | WeicaltPay |                |  |
| 基本設定       |                         |                        | (77)         |            |            |                |  |
| 営業日設定      | 利用できるクレ                 | ジット決済モ                 | ジュー 1利       | 用中のクレジットジ  | 快済モジュール    |                |  |
| 配送設定       | 1                       |                        |              |            |            |                |  |
| メール設定      | 利用したいクレジット              | 決済モジュールを               | 5側にドラ        | WelcartPay |            |                |  |
| カートページ設定   | ッグしてください。<br>ドラッグ後は必ず「利 | 旧するモジュールね              | を車新す         |            |            |                |  |
| 会員ページ設定    | る」ボタンをクリック              | いしてください。               |              | LINE Pay   |            |                |  |
| システム設定     | -                       |                        |              |            |            |                |  |
| クレジット決済設定  | イプシロン                   | ゼウス                    |              | 1          |            |                |  |
| ダウンロード販売設定 |                         |                        |              |            | 2          | 利用するモジュールを更新する |  |
| クーポン設定     | ルミーズ                    | Amazon P               | Pay          |            |            |                |  |
|            |                         |                        |              | ドラッ        | グ&ドロッ:     | プ              |  |

エリアに追加した後、「利用するモジュールを更新する」ボタンをクリックして更新すると「Amazon Pay」の タブが表示され、プラグインの設定が行えるようになります。

#### 3-1. 「MWSアクセスキー情報」の反映

Amazon Payから発行される「MWSアクセスキー」情報を元に、Amazon Pay プラグインの設定を行います。 ※MWS Access Keysは、テスト環境(SAND BOX)と本番環境共通です。

セラーセントラルより取得した「MWSアクセスキー」をコピーして、「WelcartShop クレジット決済設定」画面の[Amazon Pay]タブの該当項目に貼り付けます。

| amazon pay sandbox P 注文 インテグレー                          | ション レポート パフォーマンス                      | アプリ&サービス                                           | アイベックAPPS Amazon Pav(う   | テスト環境) 💙     |
|---------------------------------------------------------|---------------------------------------|----------------------------------------------------|--------------------------|--------------|
| Amazon Pay and Login with Amazon Credent                | tials                                 |                                                    | MWSアクセ                   | スキー情報の取得     |
| 概要<br>出品者ID                                             | 2 C                                   | g <b>in with Amazonアカ</b><br>ブリケーション名<br>アイベックAPPS | ウント情報                    | ~            |
| MWSアカウント情報                                              | 2                                     | ライアントID                                            |                          |              |
| アクセスキーID                                                |                                       | - /                                                |                          |              |
| シークレットアクセフキー                                            |                                       | 54 2259-0295                                       | シークレットを表示                | コピー          |
| シークレットアクセスキー                                            |                                       |                                                    |                          |              |
|                                                         |                                       |                                                    |                          |              |
| Welcart Shop クレジッ<br>メンテナンスモードが有効化されて<br>クレジット決済モジュール選択 | y ト決済設定<br>Cいます。作業が終わった<br>Amazon Pay | らすぐに無効化す<br>LINE Pay                               | るのを忘れないでくた<br>WelcartPay | <i>ご</i> さい。 |
| Amazon Pay<br>+分にテストを行ってから運用し                           | てください。                                |                                                    |                          |              |
| Amazon Pay決済の利用                                         | ● 利用する<br>○ 利用しない                     |                                                    |                          |              |
| <u>出品者ID</u>                                            |                                       |                                                    | <br> <br>                |              |
| <u>アクセスキーID</u>                                         |                                       |                                                    |                          |              |
| シークレットアクセスキー                                            |                                       |                                                    | 貼り付け                     |              |
| <u>クライアントID</u>                                         |                                       |                                                    | -<br> <br> <br>          |              |

2ページ

#### 3-2.秘密鍵の設定

Amazon Pay APIにアクセスするのに必要な公開/秘密キーペアを設定します。 ※キーペアは、本番環境用、テスト環境用それぞれで作成する必要があります。 (本番環境のみご利用の場合、テスト環境のキーペアを作成する必要はありません。)

#### ①Amazon Pay インテグレーションセントラルに接続します

https://sellercentral-japan.amazon.com/gp/pyop/seller/integrationcentral/

#### ②アカウントを選択します(本番環境 or テスト環境)

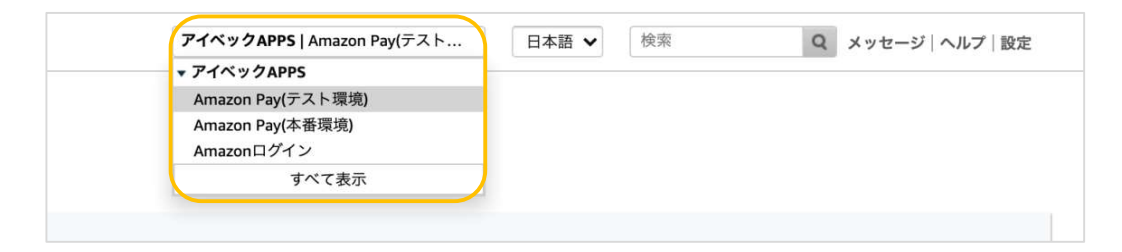

#### ③ドロップボックスから「自社開発」を選択して「手順を見る」をクリックします

| インテグレーションの概<br><sup>現在SANDBOXです。</sup> | 要                       |    |  |
|----------------------------------------|-------------------------|----|--|
| インテグレーションガイドと API                      | 呼び出しに必 <mark>要</mark> な | 情報 |  |
| インテグレーションチャネル 💿                        |                         |    |  |
| ウェブサイトまたはモバイル                          | Alexa                   |    |  |
| ソリューションプロバイダもしくは、自社<br>択 ②             | 上開発を選                   |    |  |
| 目社開発                                   | ~                       |    |  |
| 手順を見る                                  |                         |    |  |

#### ⑤「手順を見る」ボタン以下(APIセクション)にある「キーペアの作成」をクリックします

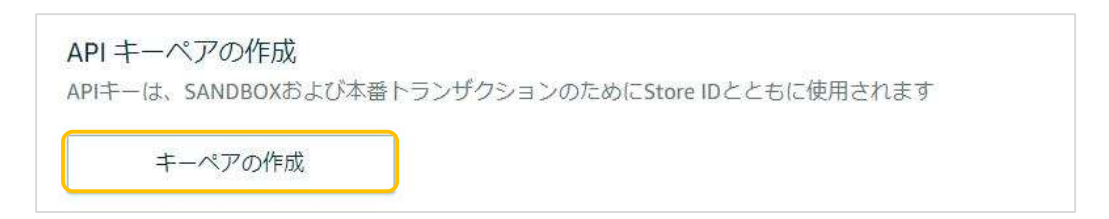

#### ⑥ダイアログが起動してから「API呼び出しに必要な情報の生成」を選択します

⑦APIキーにつける名前(任意)を入力して「キーの作成」をクリックします

| API キーの作成                                                                                                    | ×         |
|----------------------------------------------------------------------------------------------------|-----------|
| <ul> <li>キーペアを作成すると、自動的にPrivate Keyファイル (.pem ファイル) がブ<br/>ザにダウンロードされます。この1度しかダウンロードできません。Private F<br/>は安全な場所に大切に保存してください。</li> </ul> | ラウ<br>Key |
| 何をしたいですか?                                                                                                    |           |
| API呼び出しに必要な情報の生成 <ul> <li>Amazon Pay APIにアクセスするためのPublic Key、Public Key ID、Private Keyを作成します。</li> </ul>                               |           |
| 既存のPublic Keyを使用して API 認証情報を作成する<br>の 既存のPublic Keyを入力してPublic Key ID を作成し、Amazon Pay API にアクセスします。<br>これらのキーは、SANDBOXでのみ有効です。         |           |
| APIキーペアに名前が付けられていません。                                                                                                    |           |
| TestAPIKey                                                                                                    |           |
| 残り 15 文字                                                                                                    |           |
|                                                                                                    |           |
| キャンセルキーの作成                                                                                                    |           |
|                                                                                                    |           |

⑧秘密鍵(.pem)が自動でダウンロードされるので、第三者と共有しない安全な場所(任意)へ保存します。
 ※秘密鍵にアクセスできなくなった場合は、新しくキーペアを作成する必要があります

⑨既存のAPIキーセクションにある作成したAPIキーのPublic Key ID(公開鍵ID)をコピーして、⑪の「公開暗 号鍵ID」の項目へ貼り付けます。

※APIキーは、本番環境用とテスト環境用があります。お間違えの無いようにご注意ください。

| ApiKeyForT    | estingEnv |     |        |           |           |
|---------------|-----------|-----|--------|-----------|-----------|
| Public Key ID |           | שב- | 環境 ⑦ 5 | ANDBOX () |           |
|               |           |     |        |           |           |
|               |           |     |        | ■各環境ごとに   | 表記が異なり    |
|               |           |     |        | テスト環境用    | : [SANDBC |
|               |           |     |        | 本番環境用     | :「本番」     |

⑩ダウンロードした秘密鍵(.pem)をエディタで開いて記載内容すべてをコピーして、⑪の「秘密鍵」の項目 へ貼り付けます。

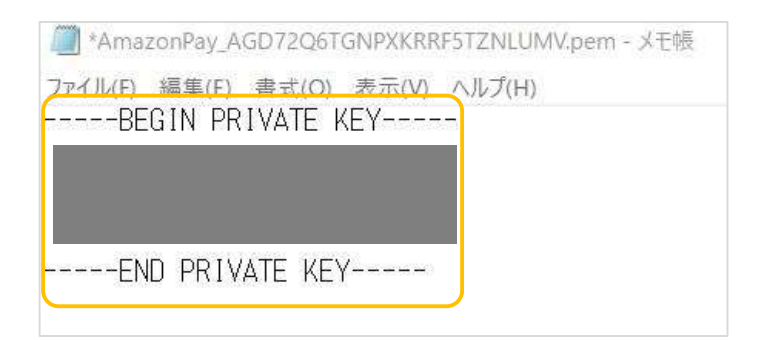

#### ※「-----BEGIN PRIVATE KEY-----」から「-----END PRIVATE KEY-----」まで すべてコピーしてください。

① ⑨でコピーした公開鍵IDを「公開鍵暗号ID」項目へ、⑩でコピーした秘密鍵を「秘密鍵」項目へ貼り付けます。

| クレジット決済モジュール選択   | Amazon Pay                              | LINE Pay | WelcartPay |  |
|------------------|-----------------------------------------|----------|------------|--|
| Amazon Pay       |                                         |          |            |  |
| 十分にテストを行ってから運用して | ください。                                   |          |            |  |
| Amazon Pay決済の利用  | <ul> <li>利用する</li> <li>利用しない</li> </ul> |          |            |  |
| 出品者ID            |                                         |          |            |  |
| アクセスキーID         |                                         |          |            |  |
| シークレットアクセスキー     |                                         |          |            |  |
| クライアントID         |                                         |          |            |  |
| 公開鍵暗号ID          |                                         |          |            |  |
| 秘密鍵              |                                         |          |            |  |

#### ※貼り付け後、「秘密鍵」項目に「-----BEGIN PRIVATE KEY-----」から 「-----END PRIVATE KEY-----」まですべて記入したことを確認してください。

■正常にコピー・貼り付けが行えていないと、Amazon Payを利用する際に「技術的なエラーが…」と表示されます。

#### 3-3.利用配送先設定

クイック決済を利用せずに配送先を新たに入力して「Amazon Pay」を支払い方法にした際に、「Amazonアカウントから選択する配送先を利用する」を選択していると、Amazonアカウントに登録している配送先が優先されるため、強制的にAmazonアカウントの配送先に上書きされます。

そのため、注文手続き時に入力した配送先情報を優先して反映させたい場合には、「購入者が入力する配送先を 利用する」を選択します。

(クイック決済を利用している場合、配送先を入力せずAmazonアカウントに登録している住所から選択するため、必然的にAmazonアカウントの配送先が反映されます。)

※「Amazonアカウントから選択する配送先を利用する」を選択した場合、Amazonからの保証があるため、 強制的にAmazonに登録している配送先が反映されるようになっています。

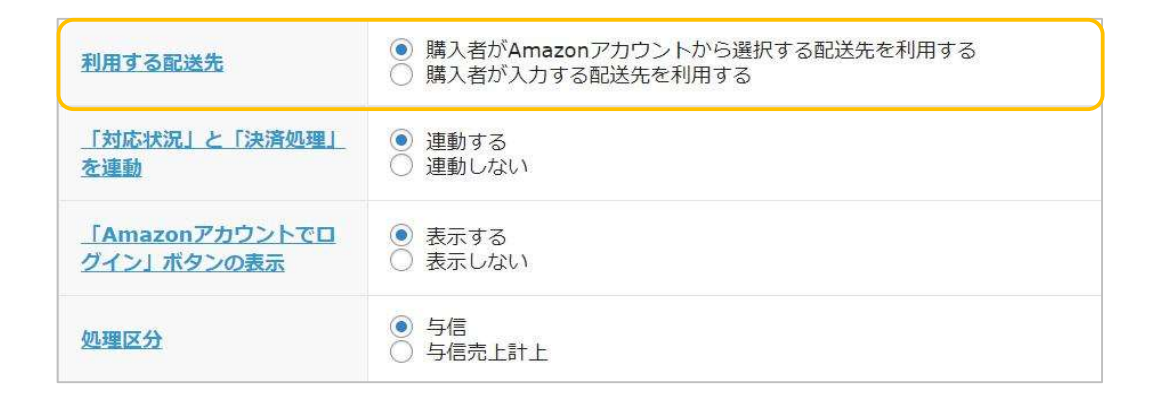

■「Amazonアカウントから選択する配送先を利用する」を選択した場合

(クイック決済利用なし、支払い方法「Amazon Pay」)

新しく配送先を入力

Amazonアカウントの配送先に変更

| 配送先情報 |              | 配送先情報 |              |
|-------|--------------|-------|--------------|
| お名前   | TEST USER 様  | お名前   | テストユーザー 2 様  |
| フリガナ  |              | フリガナ  |              |
| 郵便番号  | 525-0031     | 郵便番号  | 153-0064     |
| Б     | 日本           | I     | 日本           |
| 都道府県  | 滋賀県          | 都道府県  | 東京都          |
| 市区郡町村 | 草津市若竹町       | 市区郡町村 | 目黒区 下目黒1-8-1 |
| 番地    | 1-31         | 番地    | ARCO TOWER   |
| ビル名   |              | ビル名   |              |
| 電話番号  | 0000-00-0000 | 電話番号  | 111111111    |
| FAX番号 |              | FAX番号 |              |

#### ■「購入者が入力する配送先を利用する」を選択した場合

(クイック決済利用なし、支払い方法「Amazon Pay」)

#### 新しく配送先を入力

入力した配送先のまま

| 配送先情報 |              | 配送先情報 |              |
|-------|--------------|-------|--------------|
| お名前   | テストユーザー2 様   | お名前   | テストユーザー2 樹   |
| フリガナ  |              | フリガナ  |              |
| 郵便番号  | 525-0031     | 郵便番号  | 525-0031     |
| E     | 日本           | E     | 日本           |
| 都道府県  | 滋賀県          | 都道府県  | 滋賀県          |
| 市区郡町村 | 草津市若竹町       | 市区郡町村 | 草津市若竹町       |
| 番地    | 1-31         | 番地    | 1-31         |
| ビル名   |              | ビル名   |              |
| 電話番号  | 0000-00-0000 | 電話番号  | 0000-00-0000 |
| FAX番号 |              | FAX番号 |              |

※購入者が入力した配送先を優先した場合、Amazonアカウントの配送先を選択する必要がないため、支払い方 法のみ表示されます。

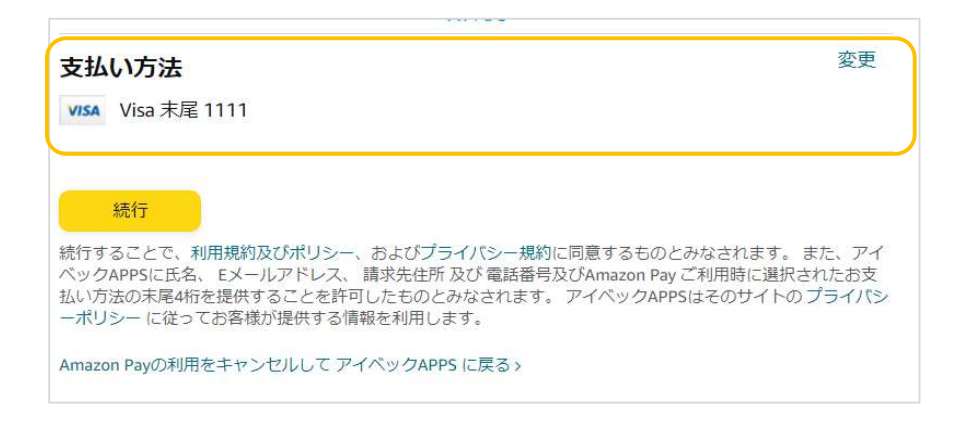

#### 3-4.「対応状況」と「決済処理」の連動

対応状況と決済処理を「連動する」に設定すると、「WelcartManagement 受注データ編集」画面の「対応状況」のステータスに応じて決済処理が行えるようになります。 ※自動継続課金の受注分については対象外となります。

| <u>「対応状況」と「決済処理」</u><br><u>を連動</u>  | <ul> <li>● 連動する</li> <li>○ 連動しない</li> </ul> |
|-------------------------------------|---------------------------------------------|
| <u>「Amazonアカウントでロ</u><br>グイン」ボタンの表示 | <ul> <li>● 表示する</li> <li>○ 表示しない</li> </ul> |
| 処理区分                                | <ul> <li>● 与信</li> <li>○ 与信売上計上</li> </ul>  |
| 自動継続課金処理区分                          | <ul> <li>○ 与信</li> <li>● 与信売上計上</li> </ul>  |

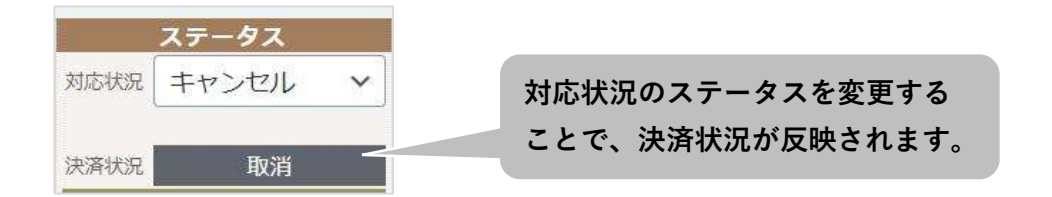

売上計上処理を行っていない受注分の「対応状況」ステータスを更新すると、「対応状況」に応じた決済処理 が行われます。(下表参照)

| 加油区分   | 対応状況      | ステータス変更に  | 変更後の決済状況 |
|--------|-----------|-----------|----------|
| 观理区力   | ステータス     | よる決済処理    | の表示内容    |
|        | 新規受付      | -*注1      | 与信       |
| 与信     | 取り寄せ中     | -*注1      | 与信       |
|        | キャンセル     | 取消        | 取消       |
|        | 発送済       | 売上計上      | 売上計上     |
|        | 購入時に売上計上処 | 理が行われるため、 |          |
| 与信売上計上 | 対応状況を変更して | も決済処理に連動  | 与信売上計上   |
|        | されません     |           |          |

\*注1:決済処理は何も行われません。

※一度「発送済」または「キャンセル」に更新した場合、それ以降は対応状況のステータスを更新しても、 Amazon Payの決済処理が更新されることはありません。また、再度決済処理を行う場合や返金処理を行う場 合は、Amazon Payセラーセントラルから操作を行って下さい。

#### ■処理区分「与信」で、対応状況を「発送済み」に更新した場合

| 会員<br>支払方法<br>配送方法<br>引着希望日<br>配送時間帯<br>発送会社名<br>送り状番号<br>大<br>対応状況                                                                         | No 1<br>Amazon P<br>佐川急便<br>指定しない<br>選択<br>テータス<br>新規受付<br>与信<br>常セール | 007<br>ay ~<br>~ |              | 会<br>支払方法<br>配送方法<br>到着希望日<br>配送時間帯<br>発送予定日<br>配送会社名<br>送り状番号<br>対応状況<br>決済状況                     | <sup>2頁No</sup><br>Amazon<br>佐川急伯<br>指定した<br>選択<br>ステータス<br>発送済み | 1007<br>n Pay 、<br>更 、<br>記し1 、         | ><br>><br>><br> <br>><br> <br>><br> <br>><br> <br>><br> <br>><br> <br>><br> <br>><br> <br>><br>                                                                                                    |
|----------------------------------------------------------------------------------------------------|-----------------------------------------------------------------------|------------------|--------------|----------------------------------------------------------------------------------------------------|------------------------------------------------------------------|-----------------------------------------|----------------------------------------------------------------------------------------------------|
| 支払方法<br>配送方法<br>到若希望日<br>配送時間帯<br>発送予定日<br>配送会社名<br>送り状番号<br>ズ<br>対応状況<br>決済状況                                                              | Amazon P<br>佐川急便<br>指定しない<br>選択<br>テータス<br>新規受付<br>与信<br>常セール         |                  |              | 支払方法<br>配送方法<br>到若希望日<br>配送時間帯<br>発送予定日<br>配送会社名<br>送り状番号<br>対応状況<br>決済状況                          | Amazor<br>佐川急信<br>指定した<br>選択<br>ステータス<br>発送済る                    | n Pay 、<br>更 、<br>ぶし1 、<br>へ<br>み 、     | >   >   >     >     >     >     >     >     >     >     >     >     >     >     >     >     >     >     >     >     >     >     >     >     >     >     >     >     >     >     >     >     >     >     >     >     >     >     >     >     >     >     >     >     >     >     >     >     >     >     >     >     >     >     >     >     >     >     >     >     >     >     >     >     >     >     >     >     >     >     >     >     >     >     >     >     >     >     >     >     >     >     >     >     >     >     >     >     >     >     >     >     >     >     >     >     >     >     >     >     >     >     >     >     >     >     >     >     >     >     >     >     >     >     >     >     >     >     >     >     >     >     >     >     >     >     >     >     >     >     >     >     >     >     >     >     >     >     >     >     >     >     >     >     >     >     >     >     >     >     >     >     >     >     >     >     >     >     >     >     >     >     >     >     >     >     >     >     >     >     >     >     >     >     >     >     >     >     >     >     >     >     >     >     >     >     >     >     >     >     >     >     >     >     >     >     >     >     >     >     >     >     >     >     >     >     >     >     >     >     >     >     >     >     >     >     >     >     >     >     >     >     >     >     >     >     >     >     >     >     >     >     >     >     >     >     >     >     >     >     >     >     >     >     >     >     >     >     >     >     >     >     >     >     >     >     >     >     >     >     >     >     >     >     >     >     >     >     >     >     >     >     >     >     >     >     >     >     >     >     >     >     >     >     >     >     >     >     >     >     >     >     >     >     >     >     >     >     >     >     >     >     >     >     >     >     >     >     >     >     >     >     >     >     >     >     >     >     >     >     >     >     >     >     >     >     >     >     >     >     >     >       >         >           > |
| <ul> <li>配送方法</li> <li>到若希望日</li> <li>記送時間帯</li> <li>発送予定日</li> <li>記送会社名</li> <li>送り状番号</li> <li>び応状況</li> <li>決済状況</li> <li>通ぎ</li> </ul> | 佐川急便<br>指定しない<br>選択<br>データス<br>新規受付<br>写信<br>常セール                     |                  |              | 配送方法<br>到若希望日<br>配送時間帯<br>発送予定日<br>配送会社名<br>送り状番号<br>対応状況<br>決済状況                                  | 佐川急(<br>指定した<br>選択<br>ステータス<br>発送済み                              | 更、、<br>ない、、<br>・、、<br>な、、               | ><br> ><br> ><br> ><br> >                                                                                                    |
| 到 若希 望日<br>配 送 時 間 帯<br>発 送 予 定 日<br>配 送 会 社 名<br>送 り 状 番 号<br>大 広 状 況<br>決 済 状 況<br>通 5                                                    | 指定しない<br>選択<br>テータス<br>新規受付<br>与信<br>常セール                             | · · ·            |              | 到着希望日<br>配送時間帯<br>発送予定日<br>配送会社名<br>送り状番号<br>対応状況<br>決済状況                                          | 指定した<br>選択<br>ステータス<br>発送済る                                      | 201 x                                   |                                                                                                    |
| 記送時間帯<br>発送予定日<br>記送会社名<br>送り状番号<br>ズズ<br>対応状況<br>決済状況<br>通                                                                                 | 指定しない<br>選択<br>テータス<br>新規受付<br>与信<br>常セール                             | \<br>\<br>\      |              | <ul> <li>配送時間帯</li> <li>発送予定日</li> <li>配送会社名</li> <li>送り状番号</li> <li>対応状況</li> <li>決済状況</li> </ul> | 指定した<br>選択<br>ステータス<br>発送済み                                      | 2011 ><br>                              | >                                                                                                    |
| 発送予定日<br>記送会社名<br>送り状番号                                                                                                    | 選択<br>テータス<br>新規受付<br>与信<br>常セール                                      | ~                |              | 発送予定日<br>配送会社名<br>送り状番号<br>対応状況<br>決済状況                                                            | 選択<br>ステータス<br>発送済a<br>売                                         | - · · · · · · · · · · · · · · · · · · · |                                                                                                    |
| 記送会社名<br>送り状番号<br>対応状況<br>決済状況<br>通知                                                                                                    | 選択<br>テータス<br>新規受付<br>与値<br>常セール                                      | × )              |              | 配送会社名<br>送り状番号<br>対応状況<br>決済状況                                                                     | 選択<br>ステータス<br>発送済a<br>売」                                        | - · ·                                   | <ul> <li>✓</li> </ul>                                                                                                    |
| 送り状番号<br>ス<br>対応状況<br>決済状況<br>通知                                                                                                    | テータス<br>新規受付<br>与領<br>常セール                                            | ~                |              | 送り状番号<br>対応状況<br>決済状況                                                                              | ステータス<br>発送済a<br>売」                                              | <b>с</b><br>да с                        | ~]                                                                                                    |
| ス<br>対応状況<br>決済状況<br>通知                                                                                                    | テータス<br>新規受付<br>与値<br>常セール                                            | ~                | -            | 対応状況<br>決済状況                                                                                       | ステータス<br>発送済a<br>売」                                              | <b>к</b><br>74 м                        | ~                                                                                                    |
| 対応状況<br>決済状況                                                                                                    | 新規受付<br>与信<br>常セール                                                    | ~                | -            | 対応状況<br>決済状況                                                                                       | 発送済∂<br>売                                                        | д №<br>⊾=+ 1                            | ~                                                                                                    |
| 決済状況<br>通5                                                                                                    | 与信<br>常セール                                                            | 5                |              | 決済状況                                                                                               | 売」                                                               | LELL                                    |                                                                                                    |
| <b>通</b> 9                                                                                                    | 常セール                                                                  | -                |              |                                                                                                    |                                                                  |                                         |                                                                                                    |
|                                                                                                    |                                                                       |                  |              | 3                                                                                                  | 画常セール                                                            |                                         |                                                                                                    |
|                                                                                                    |                                                                       |                  |              |                                                                                                    |                                                                  |                                         |                                                                                                    |
|                                                                                                    |                                                                       |                  |              |                                                                                                    | 上信<br>手】                                                         | 上処理がí<br>ē信」→                           | 行われ、<br>「売上計上」                                                                                                    |
| nazon Pay                                                                                                    |                                                                       |                  |              |                                                                                                    | 変材                                                               | っります                                    |                                                                                                    |
|                                                                                                    |                                                                       |                  | 売上計上         |                                                                                                    |                                                                  |                                         |                                                                                                    |
| 返金価格                                                                                                    |                                                                       | 440 円            |              | 選打                                                                                                 | र                                                                | 返金する                                    | ]                                                                                                    |
| 処理                                                                                                    | 里日時                                                                   |                  | 決済ID         | 処理                                                                                                 | 区分 金額                                                            | 処理結果                                    |                                                                                                    |
| 2 2022-06-27                                                                                                    | 7 1 <mark>9:57:2</mark> 2                                             | S03-93939        | 43-4700588-C | :017558 売上                                                                                         | 計上 440円                                                          | ОК                                      |                                                                                                    |
| 1 2022-06-27                                                                                                    | 7 19:56:19                                                            | S03-93939        | 43-4700588-C | 017558 与                                                                                           | 信 440円                                                           | ок                                      |                                                                                                    |
|                                                                                                    |                                                                       |                  |              |                                                                                                    |                                                                  |                                         |                                                                                                    |

■処理区分「与信」で、対応状況を「キャンセル」に更新した場合

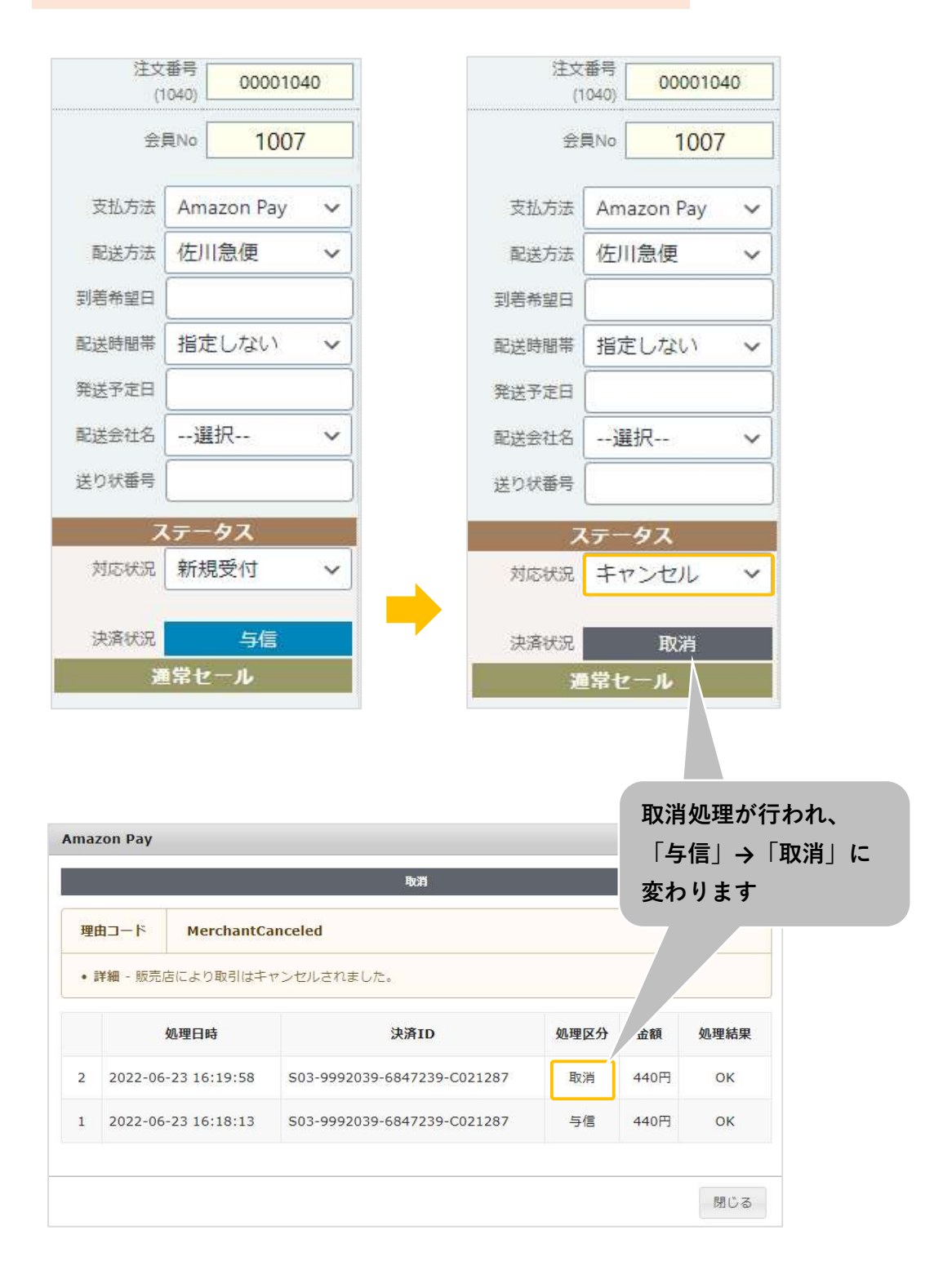

#### ■処理区分「与信売上計上」で、対応状況を「キャンセル」に更新した場合

| 注文<br>(` | 番号<br>(036) 00001 | 1036 | 注文<br>(1 | 番号<br>036)     | 000010  | 3 |
|----------|-------------------|------|----------|----------------|---------|---|
| 会        | ≣No 10(           | 07   | 会        | ≣No            | 1007    | 7 |
| 支払方法     | Amazon Pay        | ~    | 支払方法     | Ama            | zon Pay |   |
| 配送方法     | 佐川急便              | ~    | 配送方法     | 佐川             | 急便      |   |
| 到着希望日    |                   |      | 到着希望日    |                |         |   |
| 配送時間帯    | 指定しない             | ~    | 配送時間帯    | 指定             | しない     |   |
| 発送予定日    |                   |      | 発送予定日    |                |         |   |
| 配送会社名    | 選択                | ~    | 配送会社名    | 選              | 况       |   |
| 送り状番号    |                   |      | 送り状番号    |                |         |   |
| 7        | テータス              |      | 7        | ( <del>7</del> | タス      |   |
| 対応状況     | 新規受付              | ~    | 対応状況     | <b>キ</b> ヤ     | ンセル     |   |
| 決済状況     | 与信売上記             | †上   | 決済状況     | 与              | 信売上計    | E |
| 4        | 「常セール             |      | 1        | 常セ             | -1L     | ľ |

「キャンセル」に変更しても 決済処理に影響はありません

|    |                     | 与信范上計上                      |        |         |
|----|---------------------|-----------------------------|--------|---------|
| 返金 | 価格                  | 440 円                       | 選択     |         |
|    | 処理日時                | 決済ID                        | 処理区分   | • 、 処理結 |
| 1  | 2022-06-17 16:17:03 | S03-3914828-5508801-C081153 | 与信売上計上 | 440円 ОК |

[ \_\_\_\_\_\_

#### 3-5. 「Amazonアカウントでログイン」ボタンの表示

Amazonアカウントでログインボタンを「表示する」を選択すると、ログイン画面にAmazonアカウントでログ インするボタンが表示されます。

(Amazonアカウントでのログインを有効にするには、マイページでAmazonアカウントと会員情報を連携させる 必要があります。連携方法については「II-5.会員情報とAmazonアカウントの連携」参照

| <u>「Amazonアカウントでロ</u><br><u>グイン」ボタンの表示</u> | <ul> <li>● 表示する</li> <li>○ 表示しない</li> </ul> |
|--------------------------------------------|---------------------------------------------|
| 処理区分                                       | <ul> <li>● 与信</li> <li>○ 与信売上計上</li> </ul>  |
| 自動継続課金処理区分                                 | <ul> <li>○ 与信</li> <li>● 与信売上計上</li> </ul>  |
| 自動継続課金完了メール                                | <ul> <li>● 送信する</li> <li>→ 送信しない</li> </ul> |
| 動作環境                                       | <ul> <li>● テスト環境</li> <li>○ 本番環境</li> </ul> |

■Amazonアカウントでログインボタンを「表示する」に選択した場合

| メールアドレス                             |                                                                     |
|-------------------------------------|---------------------------------------------------------------------|
| パスワード                               |                                                                     |
| □ ログイン情報を記憶                         |                                                                     |
| ログイン<br>Amazonアカウントで新規会員登録を完了している方に | ログインボタンを表示することで、会員情報<br>を入力せずログインが可能となります。<br>※連携しているAmazonアカウントが対象 |
| ログインしてください。                         |                                                                     |
| パスワードをお忘れですか?                       |                                                                     |
| 会員登録されていないお客様                       |                                                                     |

#### 3-6.処理区分の設定

処理区分を設定することにより、売上計上を行うタイミングを選択します。

「与信売上計上」:購入時点で自動的に計上されます。

「与信」:購入時点では未計上(仮売上)であるため、計上する際は手動で実売上(売上計上)を更新する必要があります。(売上計上する方法は次ページを参照してください)

| 処理区分        | <ul> <li>● 与信</li> <li>○ 与信売上計上</li> </ul>  |
|-------------|---------------------------------------------|
| 自動継続課金処理区分  | <ul> <li>○ 与信</li> <li>● 与信売上計上</li> </ul>  |
| 自動継続課金完了メール | <ul> <li>● 送信する</li> <li>○ 送信しない</li> </ul> |
| 動作環境        | <ul> <li>● テスト環境</li> <li>○ 本番環境</li> </ul> |

■処理区分を「与信売上計上」にした場合

受注リストの対象明細から「決済情報」ボタンをクリックすると、ダイアログを表示して計上済みの決済履歴が 確認できます。

ダイアログ内の「返金する」ボタンを押すと、表示されている決済に対して返金処理が行えます。

| naz | zon Pay            |                             |        |       | ×    |      |
|-----|--------------------|-----------------------------|--------|-------|------|------|
|     |                    | 与信売上計上                      |        |       |      |      |
| 反金  | <b>È価格</b>         | 440 円                       |        |       | 返金する |      |
|     | 処理日時               | 決済ID                        | 処理区分   | 金額    | 処理結果 |      |
|     |                    |                             |        | 4400  | 01/  |      |
| 1   | 2022-01-17 12:43:4 | S03-1119825-4293760-C094592 | 今信元上訂上 | 44013 | ÜK   |      |
| 1   | 2022-01-17 12:43:4 | 503-1119825-4293760-C094592 |        | 44013 | 閉じる  | 支払情報 |

■処理区分を「与信」にした場合

受注リストの対象明細から「決済情報」ボタンをクリックすると、ダイアログを表示して決済履歴が確認できます。

ダイアログ内のボタンをクリックして表示されている決済に対して以下の処理が行えます。

- ・「取消」:注文自体の取消ができます。
- ・「売上計上」:未計上の決済を売上計上することができます。

※「売上計上」ボタンを手動で押されない限り、未計上のままとなるため計上する際は必ずボタンをクリック してください。

| ma | zon Pay            |               |                     |      |      | ×      | 3                    |
|----|--------------------|---------------|---------------------|------|------|--------|----------------------|
|    |                    |               | 与信                  |      |      |        |                      |
| 売上 | 計上価格               |               | 699 円               |      |      | 売上計上   |                      |
| Ħ  | 刘消                 | 取消の理由を入力して    | てください。(任意)          |      |      |        |                      |
|    |                    | 処理日時          | 決済ID                | 処理区分 | 金額   | 処理結果   |                      |
| 1  | 2020-0             | 7-08 19:21:11 | S03-0700589-0874271 | 与信   | 699円 | ок     |                      |
|    |                    |               |                     |      |      |        | 支払情報                 |
|    |                    |               |                     |      |      | 閉じる    | rgeld S03-4708284-   |
|    | Select<br>Required | Sciecci       |                     |      |      | amazon | LinkKey b8a7a2ac4ebf |
|    | Order<br>Text      | 1wer          |                     |      |      | 決済情報   |                      |
|    | Required<br>Custom |               |                     |      |      |        |                      |

#### 3-7. 非会員のAmazonアカウント情報登録の設定

Welcart非会員のお客様がクイック決済で注文する際に、「お客様情報」にAmazonアカウントの配送先を登録 することができます。

| Amazon Pay (クイック決済)               |                                                                         |  |
|-----------------------------------|-------------------------------------------------------------------------|--|
| Amazon Pay(クイック決<br>済)            | <ul> <li>利用する</li> <li>利用しない</li> </ul>                                 |  |
| Amazon Payのログインボ<br>タン            | <ul> <li>下にする</li> <li>上にする</li> </ul>                                  |  |
| 備考の入力フィールド                        | <ul> <li>表示する</li> <li>表示しない</li> </ul>                                 |  |
| カスタム・オーダーフィー<br>ルド                | <ul> <li>○ 表示する</li> <li>● 表示しない</li> </ul>                             |  |
| <u>カスタム・デリバリーフィ</u><br><u>ールド</u> | <ul> <li>● 表示する</li> <li>○ 表示しない</li> </ul>                             |  |
| 非会員のお客様情報                         | <ul> <li>Amazonアカウントの配送先で登録する</li> <li>Amazonアカウントの配送先で登録しない</li> </ul> |  |

■「Amazonアカウントの配送先で登録しない」を選択した場合

「発送先」のみ登録し、「お客様情報」には登録されるのは、Amazonアカウントの氏名とメールアドレスのみ になります。

|            |                    |    |                | 受注明編           |           |                   |          |
|------------|--------------------|----|----------------|----------------|-----------|-------------------|----------|
| 管理者>       | ×ŧ 🤇               |    |                |                |           |                   |          |
| 注文看<br>(10 | 番号 000010-<br>041) | 41 | 注文日時           | 2020-08-07 15: | 08:01 更新日 |                   |          |
| 会員         | ENo 0              |    | /<br>/ メールアドレス | 会員情報取込         |           | 発送先               |          |
| 支払方法       | Amazon Pay         | ~  | 氏名 1           | EST USER       | カスタムデリバリー | 🔿 Test 1 🖲 Test 2 |          |
| 配送方法       | 通常                 | ~  | フリガナ           | ĺ              | 氏名        | テスト姓 名            |          |
| 配送希望日      |                    |    | test           |                |           |                   |          |
| 配送時間帯      | 指定しない              | ~  | 郵便番号           |                | 「お客様      | 様情報」にはAmaz        | onアカウントの |
| 発送予定日      |                    |    | E              |                | 1 配送先     | 情報が追加されま+         | +6       |
| 配送会社名      | 選択                 | ~  | 都道府県           | 選択  >          | HUNEYU    |                   | _ / 0 8  |
| 送り状番号      |                    |    | 市区郡町村          |                | 市区郡町村     | 目黒区 下目黒1-8-1      |          |
| ス          | テータス               |    | 番地             |                | 番地        | ARCO TOWER        |          |
| 対応状況       | 新規受付               | ~  | ビル名            |                | EILA      |                   | <u>Í</u> |
| 決済状況       | 与信                 |    | 電話番号           |                | 電話番号      | 0312345678        | )        |
| Э          | 常セール               |    | FAX番号          |                | FAX番号     |                   |          |
|            |                    |    |                |                | /         |                   |          |

#### ■「Amazonアカウントの配送先で登録する」を選択した場合

「発送先」に加えて、「お客様情報」にもAmazonアカウントの配送先情報を追加します。

| 管理者              | XE               |     |        |                       | 1                           |
|------------------|------------------|-----|--------|-----------------------|-----------------------------|
| 注文<br>(1         | 番号<br>040) 00001 | 040 | 注文日    | 時 2020-08-07 15:04:17 | 更新日                         |
| 会                | ENo 0            |     | メールアドレ | ス会員情報取込               | ▶<br>▶<br>■                 |
| 支払方法             | Amazon Pay       | ~   | 氏名     | TEST USER             | カスタムデリバリー<br>フィールド 〇 Test 1 |
| 配送方法             | 通常2              | ~   | フリガナ   |                       | 氏名テスト姓名                     |
| 配送希望日            |                  |     | test   |                       | フリガナ                        |
| 記送時間帯            | 指定なし             | ~   | 郵便番号   | 153-0064              | 郵便番号 153-0064               |
| 発送予定日            |                  |     | E      | 日本 🗸                  |                             |
| 配送会社名            | 選択               | ~   | 都道府県   | 東京都                   | 「お各体情報」にも配达                 |
| 送り状番号            |                  |     | 市区郡町村  | 目黒区 下目黒1-8-1          | 「「報が追加されます。                 |
| 7                | テータス             |     | 番地     | ARCO TOWER            | 番地   ARCO TOWER             |
| 対応状況             | 新規受付             | ~   | ビル名    |                       | ビル名                         |
| 法这件组             | に厚               |     | 電話番号   | 0312345678            | 電話番号 0312345678             |
| и<br>Ланила<br>Ш | 第セール             |     | FAX番号  |                       | / FAX番号                     |
|                  |                  |     |        |                       |                             |
|                  |                  |     | 備      | 送                     |                             |

#### 3-8. 支払方法の設定

3-7.までの設定が完了後、「WelcartShop 基本設定」画面より支払い方法の設定を行います。

| 支払方法 (説明)  |              |               |
|------------|--------------|---------------|
| 支払方法名      | 説明           | 決済種別 決済モジュール  |
| Amazon Pay | Amazon Pay決済 | Amazon Pay決 🗸 |
| 削除更新       |              |               |

| No       | 項目名        | 設定内容                                                    |
|----------|------------|---------------------------------------------------------|
|          | 士!! 士::: 々 | Amazon Payプラグインをご利用の場合は、必ず「Amazon Pay」と入力してください         |
| <u> </u> |            | ※文字の間に半角スペースを入れます。 : 「Amazon <mark>[半角スペース]</mark> Pay」 |
| 2        | 説明         | 自由(任意)に説明を入力できます。                                       |
| 3        | 決済種別       | 決済種別は、「Amazon Pay決済」を選択してください。                          |
| 4        | 決済モジュール    | 何も入力せず、空白のままにしてください。                                    |
|          |            | 支払方法を表示する場合は「使用」、表示しない場合は「停止」を選択します。                    |
| 5        | 使用/停止      | ※表示しない場合は「停止」を選択後、クレジット決済設定画面にて「利用しない」に                 |
|          |            | 設定してください。                                               |

#### 3-9. Amazonへのログイン登録

Amazon Payプラグインでは「Amazonログイン」するため、JavaScriptの登録が必要になります。

①セラーセントラルにログインし、「インテグレーション」-「インテグレーションセントラル」を選択します。

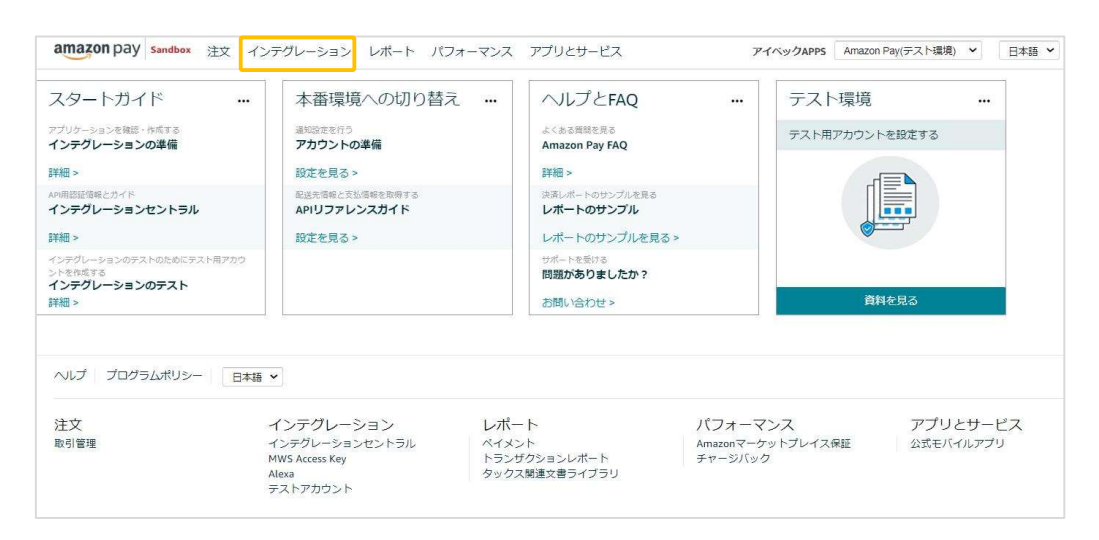

②ページ下部にある「アプリケーションを確認する」ボタンをクリックします。

| アプリケーションの管理                                 |
|---------------------------------------------|
| ウェブサイトでAmazonログイン時やお支払時に表示されるストア名やロゴを設定します。 |
| アプリケーションを確認する                               |
| 別のものを追加する必要がありますか? 新規クライアントID/Store IDの作成   |
| へルプ プログラムポリシー 日本語 🗸                         |

③「クライアントID/Store ID設定の管理」画面にある「編集する」を選択します。

| // / マイベックADDS" 詳細  |      |        |                  |
|---------------------|------|--------|------------------|
| DALLARD DALLARD     |      |        |                  |
|                     |      |        |                  |
|                     |      |        |                  |
| AIVEC               |      | ▶ 編集する | ■ このアプリケーションを削除す |
| クライアントID/Store ID ③ |      |        |                  |
|                     | コピー  |        |                  |
| クライアントシークレット ③      |      |        |                  |
|                     | 表示する |        |                  |
| 説明                  |      |        |                  |
| SimplePath          |      |        |                  |
| プライバシーポリシーURL ①     |      |        |                  |

④「許可されたJavaScriptオリジン」の項目にWebサイトのURLを登録します。

※URLの最後に「/(スラッシュ)」を入れずに、正確に入力してください。 「/(スラッシュ)」があると正常に動作しませんので注意してください。

| 設定の詳細                                                                     |                    |
|---------------------------------------------------------------------------|--------------------|
| アプリケーションまたはストア名 ③                                                         |                    |
| アイペックAPPS                                                                 |                    |
| 說明                                                                        |                    |
| SimplePath                                                                |                    |
| ロゴのアップロード (任意)<br>ファイルを選択 選択されていません 人 10MB以下の<br>画像の幅は150ビクセル以上にする必要があります | のファイルを選択してください。    |
| ウェブの設定                                                                    |                    |
| プライバシーボリシーURL ③                                                           |                    |
| 許可されたJavaScriptオリジン(任意) ③                                                 |                    |
|                                                                           |                    |
|                                                                           |                    |
|                                                                           |                    |
|                                                                           |                    |
|                                                                           |                    |
|                                                                           |                    |
|                                                                           |                    |
|                                                                           |                    |
| 計可されにワダーンURL(住意) (2)                                                      | 追加する場合は、「別のORLの追加」 |
|                                                                           | をクリックして入力します。      |
| O MOVERCOMENT                                                             |                    |
| 変更を保存する キャンセル                                                             |                    |

#### 4-1. 環境の切り替え設定

本番環境またはテスト環境に切り替えるには、「WelcartShop クレジット決済設定画面」画面の「動作環境」 項目で対象の環境を選択します。

また併せて「公開鍵暗号ID」、「秘密鍵」を各環境用に変更します。

| ■本番環境の設定     |          | ■テスト環境の設定      |         |
|--------------|----------|----------------|---------|
| 動作環境:本番環境    |          | 動作環境:テスト環境     |         |
| 公開鍵暗号ID:本番用の | D公開鍵暗号ID | 公開鍵暗号ID:テスト用の2 | 公開鍵暗号ID |
| 秘密鍵:本番用の秘密鍵  |          | 秘密鍵:テスト用の秘密鍵   |         |
|              |          |                |         |

| 動作環境 | <ul> <li>● テスト環境</li> <li>○ 本番環境</li> </ul> |   |
|------|---------------------------------------------|---|
|      |                                             | 1 |

| 公開鍵暗号ID |  |
|---------|--|
| 秘密鍵     |  |

#### 4-2. セラーセントラルでの受注履歴確認

セラーセントラルで受注履歴(取引管理画面)を確認する場合には、サイト上部のアカウント選択ドロップ ダウンより、該当の環境を選択します。

| amazon pay sandbox 注文 インテグレーション レポート パフォーマンス アプリとサービス | <b>アイベックAPPS  </b> Amazon Pay(テスト             | B |
|-------------------------------------------------------|-----------------------------------------------|---|
|                                                       | ▼ アイペックAPPS<br>Amazonログイン<br>Amazon Pau(本系環境) |   |
| <u>w</u>                                              | Amazon Pay(テスト環境)                             |   |
|                                                       | すべて表示                                         |   |

#### 4-3. テスト用の購入者アカウント作成

テスト用の購入者アカウントを作成することによって、本番環境と同じようにテスト環境でもAmazon Payでの 取り引きをテストすることができます。※請求等は発生しません。

※テスト環境では、本物のAmazon購入者アカウントや販売事業者用アカウントのユーザー名とパスワードは 使用できませんのでご注意ください。

テストアカウントを作成するには、セラーセントラルの「インテグレーション」タブにある「テスト用購入者 アカウント」ページでテスト用の購入者アカウントを作成します。

| mazonペイメント インテグレーシ<br>ndbox(テスト環境)でご利用いただける購入者 | <mark>ヨン内容の確認</mark><br>当テストアカウントを作成することができます。 テスト | 用に支払方法や住所情報を編集して、さまざまなシナリオのテストを行うことがで |
|------------------------------------------------|----------------------------------------------------|---------------------------------------|
| テスト用購入者アカウントの作成                                | 説明追記 (任意)                                          |                                       |
| ログイン設定<br>名前:                                  | お支払方法 詳細情報 🗠                                       | 說明 (Optional)                         |
| Eメールアドレス:<br>パスワード:                            |                                                    |                                       |
| バスワードの再入力:                                     |                                                    |                                       |

テスト環境では、ロゴのボタンにテスト環境を示す「SANDBOX」の「S」を加えたロゴマークが表示されます。 (ロゴマークの表示により、注文がテスト購入であることがわかります。)

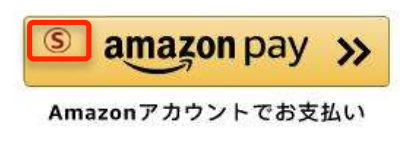

#### ▼例:テスト購入画面

|     | 7-5 | お客様情報        | 能送   | ・文仏万法 |                | 闪谷帷認     |      |
|-----|-----|--------------|------|-------|----------------|----------|------|
|     | _   |              |      | 数量    | を変更した場合は必ず更新   | 「ボタンを押して | くださ  |
| 選択  | GOI |              |      |       |                |          | 数量更新 |
| No. |     | 商品名          | 単価   | 数量    | <b>金額</b> (脱込) | 在庫状態     |      |
|     | x23 | A-03 ぶどう A03 | ¥500 | 1     | ¥500           | 在庫有り     | 削即   |
|     |     |              | 商品合計 | (税込)  | ¥500           |          |      |
| t:円 |     |              |      |       |                |          |      |

# Ⅱ. 運用方法

#### 1. 受注リストの決済状況確認

Amazon Payで決済があった場合、受注リストの「入金状況」項目ではなく「決済状況」項目が更新されます。 (表示される決済状況の内容については以下表を参照してください)

| Wel     | cart Ma     | inagement 受         | を注リスト    |            |                     |             |      |          |      |      |        |      |         | 3./ *        |
|---------|-------------|---------------------|----------|------------|---------------------|-------------|------|----------|------|------|--------|------|---------|--------------|
| ×       | ·テナンスモ      | ードが <b>有効化</b> されてい | ます。作業が終れ | ったらすぐに無効   | が化するのを忘れないでく        | ださい。        |      |          |      |      |        |      |         |              |
| Version | 1.9.32.2008 | 183                 |          |            |                     |             |      |          |      |      |        |      |         |              |
|         |             |                     |          |            |                     |             |      |          |      |      |        |      | 🛗 全ての期間 | ≝] <b>▼</b>  |
| 50/5    | 0件 first<   | < prev< 1 >next     |          |            |                     |             |      |          |      |      | ● 最新の情 | 報に更新 | 操作フィールド | 表示 🔻         |
| 0       | 注文番号        | 受注日                 | 対応状況     | 支払方法       | 2                   | <b>決済ID</b> | 入金状況 | 総合計金額(円) | 配送方法 | 会員No | 姓      | 名    | 都道府県    | L            |
|         | 00001050    | 2020-09-09 11:09    | 新規受付     | Amazon Pay | S03-0698140-8904384 | 返金(処理中)     |      | ¥1,097   | 通常2  |      | TEST   | USER | 東京都     | <b>H10</b> 8 |
| 0       | 00001049    | 2020-09-09 11:08    | 新規受付     | Amazon Pay | S03-8361009-3840754 | 売上計上        |      | ¥600     | 通常   |      | TEST   | USER | 東京都     | <b>H109</b>  |
|         | 00001048    | 2020-09-09 11:07    | 新規受付     | Amazon Pay | S03-6268533-9556624 | 与信          |      | ¥1,298   | 通常2  |      | TEST   | USER | 東京都     | at 19        |
|         | 00001047    | 2020-09-09 11:07    | 新規受付     | Amazon Pay | S03-4076024-1134770 | 与信          |      | ¥999     | 通常   |      | TEST   | USER | 東京都     | HOR          |
|         | 00001046    | 2020-09-01 09:23    | 新規受付     | Amazon Pay | S03-1083657-2900785 | 取消          | )    | ¥699     | 通常2  | 1013 | test   | name | 東京都     | <b>4</b> 138 |

| 決済状況    | 説明                                     |
|---------|----------------------------------------|
| 与信      | 仮売上状態であり、手動での売上計上待ち状態です                |
| 売上計上    | 売上の計上が完了しています                          |
| 与信売上計上  | 購入時点で売上の計上が完了しています                     |
| 取消      | 注文の取消が完了しています                          |
| 返金済     | 返金処理が完了しています                           |
| 返金(処理中) | Amazonが返金処理を行っている状態です(完了すると自動的に更新されます) |
| 返金拒否    | 返金処理でAmazonから返金拒否された状態です               |
| 継結調全    | 通常購入ではなく、継続課金であることを示しています              |
| 小型初始不立立 | (詳細にて継続課金の決済状況をご確認いただけます)              |

#### 2. 決済直前ログの確認

Amazon Payセラーセントラルの注文ステータスに決済が発生しているにも関わらず、Welcart の受注リストに データが記録されていない場合、以下の方法で受注データの復旧が行えます。

①Welcart Management 受注リスト画面にて、「操作フィールド表示」を選択して「決済直前ログ一覧」 ボタンをクリックします。

※ボタンが表示されない場合、「Welcart Shop システム設定」 - 「システム設定」タブより、決済直前 「ログより受注データ再作成」項目を [利用する] に変更すると表示されます。

| Welcart Managem        | ient 受注リスト            |               |      |          |      |            |         |            |           |
|------------------------|-----------------------|---------------|------|----------|------|------------|---------|------------|-----------|
| メンテナンスモードが <b>有効(</b>  | されています。作業が終わったらすぐに無効化 | するのを忘れないでください | ٢    |          |      |            |         |            |           |
| Version 1.9.31.2007081 |                       |               |      |          |      |            |         |            |           |
|                        |                       |               |      |          |      |            |         | <b>m</b> : | 全ての期間 🔻   |
| 30/30件 first<< prev<   | >next >>last          |               |      |          |      | <b>○</b> 最 | 新の情報に更新 | 操作フィ       | ィールド非表示 ▲ |
|                        | 受注情報項目                |               |      |          |      |            |         |            |           |
|                        | × (                   |               |      | を含む、     | · ]  |            |         |            |           |
|                        | AND ~                 |               |      | を含む、     |      |            |         |            |           |
|                        | AND                   |               |      |          |      |            |         |            |           |
| 受注検索                   | 商品情報項目                |               |      |          |      |            |         |            |           |
|                        | ×                     |               |      | を含む、     | •    |            |         |            |           |
|                        |                       |               |      |          | -    |            |         |            |           |
|                        | ×                     |               |      | *E3& `   |      |            |         |            |           |
|                        | 検索開始                  |               |      |          |      |            |         |            |           |
| 一括操作                   | ▼更新開始                 |               |      |          |      |            |         |            |           |
| アクション                  | 受注明細リスト出力 受注リスト出力     | 決済直前ログ一覧      |      |          |      |            |         |            |           |
| □ 注文番号 受注              | 日 対応状況 支払方法           | 決済ID          | 入金状況 | 総合計金額(円) | 配送方法 | 会員No       | 姓       | 名          | 都道府県      |

②Amazon Payセラーセントラル注文ステータスにある「購入者Eメールアドレス」と「合計注文金額」が 一致するデータを決済直前ログ詳細を見て検索します。

※現時点ではリンクキーとAmazonリファレンスIDは紐づいていないため、リンクキーでの検索が行えません。

| 取引管理                  | 2 詳細はこちら  |                                           |         |        |        |                      |                   |                 |
|-----------------------|-----------|-------------------------------------------|---------|--------|--------|----------------------|-------------------|-----------------|
| 注文ステータス(<br>ALL       | 売上請求の可否)  | <ul> <li>日付の範囲、</li> <li>過去6ヶ月</li> </ul> |         |        |        |                      | A                 | mazonリファレンスID 👻 |
| 日付 🕶                  | 購入者氏名     | 購入者Eメールアドレス                               | 合計注文金額  | 請求済み金額 | 返金済み金額 | AmazonリファレンスID       | 販売事業者注文番号         | 注文ステータス(売上      |
| 2020/08/26<br>11:56AM | TEST USER |                                           | ¥600    | ¥0     | ¥0     | \$03-9292673-0664193 | ((任意項目)設定されていません) | Open ~          |
| 2020/08/24<br>05:42PM | MegaMan   |                                           | ¥ 3,886 | ¥0     | ¥0     | S03-8059416-9170185  | ((任意項目)設定されていません) | Open ~          |

#### ※登録の際に、登録日時を以下から選択できます。

- ・受注日時に登録日を設定:ログが登録された日時
- ・受注日時に現在の時刻を設定:データ復旧処理を行った日時

| 済直前ログ詳細 |                          |                                                          | > |
|---------|--------------------------|----------------------------------------------------------|---|
| 登録日     | 2020-08-26 11:56:14      | <ul> <li>●受注日時に登録日を設定</li> <li>●受注日時に現在の時刻を設定</li> </ul> |   |
| リンクキー   | dfa63c76-dd31-40d1-9e92- | 6c5c38b6e6c7                                             |   |
| お客様情報   |                          |                                                          |   |
| メールアドレス |                          |                                                          |   |
| お名前     | TEST USER 様              |                                                          |   |
| フリガナ    |                          |                                                          |   |

| lo | 商品                    | 数量     | 単価    |
|----|-----------------------|--------|-------|
| 1  | りんご 001-01 りんご 001-01 | 1      | ¥300  |
|    |                       | 商品合計   | ¥300  |
|    |                       | 送料     | ¥300  |
|    |                       | 内消費税   | (¥54) |
|    |                       | お支払い金額 | ¥600  |
|    |                       |        |       |

受注データ復旧した場合、Amazon Payで決済での入金状況は常に「空」で登録されます。 復旧後は**必ず**Amazon Payセラーセントラルにて手動で売上請求処理等を行ってください。

#### 3. 決済エラーの確認

手動での売上計上、もしくは返金処理を行う際にエラーが表示された場合は、「処理結果」項目に表示されたエラ ーをクリックするとエラーの詳細内容が確認できます。

■例:合計金額を超える金額で売上計上した場合

|     | zon Pay                                 |                                 |           |          | Į                         |
|-----|-----------------------------------------|---------------------------------|-----------|----------|---------------------------|
|     |                                         | 与信                              |           |          |                           |
| 売上  | 計上価格                                    | 1200 円                          |           |          | 売上計上                      |
| 取   | 1消 取消の理由を入力                             | してください。(任意)                     |           |          |                           |
|     | 処理日時                                    | 決済ID                            | 処理区分      | 金額       | 処理結果                      |
| 2   | 2020-07-29 18:51:59                     | S03-9436719-7407044             | 売上計上      | 1200円    | TransactionAmountExceeded |
| メッセ | セージ - 最高取引金額を超え<br>ッグ詳細 - The transacti | えています。<br>on amount exceeded th | e allowed | limit on | this transaction          |
|     |                                         |                                 |           | 11000    | OK                        |

#### ■例:売上計上した金額の115%を超える金額で返金処理をした場合

|           |                                                 |                                      | 売上計上                  |           |                          |
|-----------|-------------------------------------------------|--------------------------------------|-----------------------|-----------|--------------------------|
| 返金        | 2価格                                             | 899 円                                |                       |           | 返金する                     |
|           | 処理日時                                            | 決済ID                                 | 処理区分                  | 金額        | 処理結果                     |
| 2         | 2020-07-20<br>12:41:23                          | S03-4931903-<br>0205961              | 返金処理開<br>始            | 1900<br>円 | TransactionAmountExceede |
| (ッ·<br>:八 | セージ - 取引の返金処理<br>ッグ詳細 - <mark>R</mark> efund ar | 里に最高金額を超えています<br>mount exceeded 115% | t。<br>6 of capture am | ount      |                          |
| 1         | 2020-07-15<br>14:35:56                          | S03-4931903-<br>0205961              | 売上計上                  | 899円      | ок                       |

#### 4. Amazonアカウントでの会員登録方法

Amazonアカウントを既にお持ちで購入サイトの会員登録が未登録のお客様の場合、Amazon Payを利用して商品 を購入する際に「Amazonアカウントで会員登録を行う」にチェックを入れると、情報を入力せずにAmazonアカ ウントの登録情報を購入サイトの会員登録に反映させることができます。

①カート内で「Amazon Pay」ボタンをクリックします

※ボタンが表示されていない場合は、WelcartShop クレジット決済設定画面の「Amazon Pay(クイック決済)」の「利用する」を選択すると表示されます。

|            | <b>7-</b> 5 | お変接情報                   |       | 古北方法          |             | 内容確認         |      |
|------------|-------------|-------------------------|-------|---------------|-------------|--------------|------|
|            | 2 1         |                         | 76.63 | ZIA/JIA       |             | L 2 PH AB BC |      |
|            |             |                         |       | 数量を           | 変更した場合は必ず更新 | 所ボタンを押して     | ください |
| -選択        | *           | <b>4</b> 0 4            |       | -             | A17         |              | 数量更新 |
| NO.        |             | 阿爾洛                     | 単個    | 数重            | 五韻 (祝达)     | 仕库祆思         |      |
|            | AND I       | ぶどう 002-01 ぶどう 002-01   | ¥699  | 1             | ¥699        | 在庫有り         | 削除   |
|            |             |                         | 商品合   | <b>十</b> (税込) | ¥699        |              |      |
| i貨 : 円     |             |                         |       |               |             |              |      |
| 話を購入       | する          |                         |       |               |             |              |      |
| グインして      | ご注文いただけま    | हर्न.                   |       | 買い物           | を続ける        |              |      |
| 貢登録なし      | でもご注文できます   | -<br>-                  |       |               |             |              |      |
|            |             |                         | or    |               |             |              |      |
| mazon J    | アカウントでも     | 決済できます                  |       |               | S           | amazon       | av N |
| mazon.co.j | p に登録している   | 情報を使って簡単にお支払いができるサービスです | 0     |               |             |              | 2,4  |
|            |             |                         |       |               | Ai          | mazonアカウントで  | CBA  |

②Amazonに登録しているEメールアドレスとパスワードを入力してください。

使用するAmazonアカウント情報に間違いがないかを確認し、問題なければ「続行」をクリックします。

| Amazonアカウントで                                | amazon pay                      | (\$) Sandbox                                                | こんにち                               |
|---------------------------------------------|---------------------------------|-------------------------------------------------------------|------------------------------------|
| ログイン                                        |                                 | <b>E</b>                                                    |                                    |
| Amazonアカウントを使用してログイン                        |                                 | AIVEC                                                       |                                    |
| Eメールアドレス                                    | お届け先住所                          |                                                             | 変更                                 |
|                                             | 支払い方法                           |                                                             | 変更                                 |
|                                             | VISA                            |                                                             | J                                  |
|                                             | 統行                              |                                                             |                                    |
| コグインすることで、当社の 利用規約及びポリシー、                   | 続行することで、利用規約<br>APPSに氏名、Eメールアド  | なびポリシー、およびプライバシー規約に同意するものとみな<br>レス、お届け先住所、及び電話番号を提供することを許可し | されます。 また、アイベック<br>,たものとみなされます。 アイベ |
| プライバシー規約、およびパーソナライズド広告規約<br>こ同意するものとみなされます。 | シクAPPSはそのサイトのシ<br>キャンセルして アイベック | フイバンーパリンーに従っての各様が提供する情報を利用し                                 | ±9°                                |
| 🗌 ログインしたままにする 詳細 🍷                          | 17000100                        |                                                             |                                    |
| Amazonの新しいお客様ですか?                           |                                 |                                                             |                                    |
| Amazonアカウントを作成                              |                                 |                                                             |                                    |

③内容確認ページ下部の「Amazonアカウントで会員登録を行う」にチェックを入れて「注文を確定する」を クリックします。

注文確定と同時に、Amazonアカウントの会員情報をもとに購入サイトの会員登録も完了します。

| お客様情報   |                                            |
|---------|--------------------------------------------|
| メールアドレス |                                            |
| お名前     |                                            |
| 配送先情報   |                                            |
| お名前     | テスト姓 名スペース様                                |
| 郵便番号    | 153-0064                                   |
| 都道府県    | 東京都                                        |
| 市区郡町村   | 目黒区 下目黒1-8-1                               |
| 番地      | ARCO TOWER                                 |
| ビル名     |                                            |
| 電話番号    | 0312345678                                 |
| その他     |                                            |
| 支払方法 変更 | Amazon Pay - Amazonアカウントで指定したお支払い方法        |
|         | <b>戻る 注文を確定する</b><br>✓ Amazonアカウントで会員登録を行う |

④注文確定後に自動送信される入会完了のご連絡メール(自動送信)の文頭に、仮パスワード使用の内容 および仮パスワードが追記されます。

| 【ご入会完了のご連絡】                   |                                               |
|-------------------------------|-----------------------------------------------|
|                               |                                               |
| ※現在、下記の仮パスワードを使用して            | います。 マイページからAmazonアカウントでログインし、パスワードを変更してください。 |
| 仮パスワード:                       |                                               |
| この度は                          | の会員にこ登録くたさいまし、「とうこさいます。                       |
| 【登録情報】                        | 入会完了のご連絡メールのヘッダ                               |
|                               | 内容の文頭に追記されます。                                 |
| 氏名 : TEST USER 様<br>メールアドレス : |                                               |
|                               |                                               |

#### 5. 会員情報とAmazonアカウントの連携

Welcart会員ログイン後、マイページ画面の 「会員情報編集」にて、すでに会員であるお客様の会員情報と Amazonアカウントを連携させることができます。

連携後は、会員ログインページからAmazonアカウントのみでログインできるようになります。

また、ログインしていない状態からカートページで「Amazon Pay」のボタンを押すとWelcartの会員ログインも自動的に行えるようになります。

※ただし、Welcart会員情報とAmazonアカウントの登録メールアドレスが同一であることが条件となります。

| 会員情報編集                                          |       |                    |                   |
|-------------------------------------------------|-------|--------------------|-------------------|
| Amazonアカウントでログイン?                               | • इ   | る 〇 しない (解除する)     | 実行                |
| メールアドレス                                         |       |                    |                   |
| (スワード                                           |       |                    |                   |
| ] ログイン情報を記憶                                     |       |                    |                   |
| ログイン<br>mazonアカウントで新規会員登録を完了している方は下の            | Dボタンで | 会員情報を入力せ           | ず、連携している          |
| ログインしてください。<br><sup>®</sup> <b>amazon</b> でログイン | 2     | Amazonアカワント<br>可能。 | <b>・</b> のみでロクインカ |
| パスワードをお忘れですか?                                   |       |                    |                   |
| 会員登録されていないお客様                                   |       |                    |                   |
| 新規ご入会はこちら                                       |       |                    |                   |

| 会員ログイン                                  |                                             |                                         |
|-----------------------------------------|---------------------------------------------|-----------------------------------------|
| このAmazonアカウントではログイン<br>ントでログイン」を有効にしてから | ンできません。マイページから「Amazonアカ<br>5う一度お試しください。     | ¢                                       |
|                                         | メールアドレス<br>パスワード                            | 「Amazonアカウントでログイン」ボ<br>タンをクリックしても、このような |
|                                         | <ul> <li>ログイン情報を記憶</li> <li>ログイン</li> </ul> | エラーが表示されます。                             |

また「連携しない」を選択していても、クイック決済利用時の内容確認ページに「会員情報とAmazonア カウントを連携させる」チェックボックスが表示されます。

チェックを入れて注文を確定させることで、以降、会員ログインページにはAmazonアカウントのみで ログインできるようになります。

※Welcart会員にログイン中であり、Welcart会員情報とAmazonアカウントの登録メールアドレスが 同一の場合のみ表示されます。

| FAX番号            |                            |
|------------------|----------------------------|
| その他              |                            |
| 支払方法 愛更          | Pay Amazonアカウントで指定したお支払い方法 |
|                  | 戻る 注文を確定する                 |
|                  | ✓ 会員情報とAmazonアカウントを連携させる   |
| 選択することで、次回からAmaz | onアカウントでログインすることができます。     |

ギフト配送のように購入者様と発送先が異なる場合、「内容確認」ページにある「ギフト配送」項目にチェックを入れます。

チェックを入れると入力項目が表示されるので、「購入者様」の情報を入力します。

※Welcart会員ログインをしていない場合、会員情報が取得できないため「購入者様」情報を入力する必要があります。ログインしている場合は、会員情報が取得可能なためチェック自体表示されません。

| ギフト発送   | ● ギフト配送などの、発送先がご本人様(ご注文) | (者) と違う場合はこちらをクリック |
|---------|--------------------------|--------------------|
| メールアドレフ | 購入者様の情報を入力してくだ           | さい。 ※発送先ではなく、購入    |
| メールバーレス | ht TEST                  | 者様情報の入力項目です。       |
|         |                          |                    |
| フリガナ    | 姓                        | 名                  |
| *郵便番号   | 153-0064 100-1000        |                    |
| * 5     | 日本 🔻                     |                    |
| *都道府県   | 東京都                      |                    |

### Ⅲ. エラーが表示された場合

#### 1. 予期せぬエラーについて

正常決済を行っているにも関わらずエラーとなってしまう場合は、以下の点を確認してください。

- ・クレジット決済設定「MWS Access Keys」に誤りがないか
- ・Login with AmazonへのJavaScriptの登録に誤りがないか
- ・SSL証明書は正常か
- ・秘密鍵設定に誤りがないか
- ・Basic認証やIPアドレスによるアクセス制限をしていないか
- ・他のプラグイン(メンテナンスモードを含めて)を停止してから動作確認を行う
- ・テーマをWelcart Default テーマに切り替えて正常に動作するかを確認する
- ・Welcart の推奨システム要件の確認(PHPバージョン、サーバースペック等)

#### ■注意事項

- ・Wordpressのマルチサイトへは、ご利用いただけません。
- ・他社プラグインと競合して正常に動作しない報告が多発しています。 (特にinternet explorer 11 (IE11) やバージョンが古いブラウザ等)

特に注意が必要なプラグイン等(2021年2月15日現在)

- Really Simple SSL
- zipaddr-jp
- Google reCAPTCHA v3(旧ブラウザ)

#### 2. 一般的なエラーについて

下記のエラーは「usc-e-shop/logs/amazon\_pay.log」に記載されるエラーです。

|    | エラーコード                                                |
|----|-------------------------------------------------------|
| *  | エラーの説明                                                |
|    | 購入者向けのエラー表示内容                                         |
| 1  | INVALID_PARAMETER_VALUE                               |
|    | API呼び出しのパラメータの少なくとも1つに無効な値を送信しました。                    |
|    | 技術的なエラーが発生しました。                                       |
|    | INVALID_HEADER_VALUE                                  |
| 2  | API呼び出しのヘッダーパラメータの少なくとも1つに無効な値を送信しました。                |
|    | 技術的なエラーが発生しました。                                       |
|    | INVALID_REQUEST_FORMAT                                |
| 3  | 無効なJSON形式でリクエストを送信しました。リクエストの本文の形式を確認してください。          |
|    | 技術的なエラーが発生しました。                                       |
|    | INVALID_REQUEST                                       |
| 4  | リクエストは無効です。                                           |
|    | 技術的なエラーが発生しました。                                       |
|    | MISSING_HEADER_VALUE                                  |
| 5  | API呼び出しでヘッダーパラメータの1つが欠落しています。                         |
|    | 技術的なエラーが発生しました。                                       |
|    | MISSING_PARAMETER_VALUE                               |
| 6  | 必須のリクエストパラメータの1つがAPI呼び出しにありません。                       |
|    | 技術的なエラーが発生しました。                                       |
|    | UNRECOGNIZED_FIELD                                    |
| 7  | リクエスト本文に無効なフィールドを渡しました。                               |
|    | 技術的なエラーが発生しました。                                       |
|    | DUPLICATE_IDEMPOTENCY_KEY                             |
| 8  | このリクエストで指定した冪等キー(IdempotencyKey)は、別のリクエストですでに使用されており、 |
| Ŭ  | こ再利用できません                                             |
|    | 技術的なエラーが発生しました。                                       |
|    | CURRENCY_MISMATCH                                     |
| 9  | 売上請求で提供される通貨コードが、決済時に設定された通貨コードと一致しません。               |
|    | 技術的なエラーが発生しました。                                       |
|    | UnauthorizedAccess                                    |
| 10 | 指定された事業者アカウントは、このリクエストを実行する権限がありません。                  |
|    | 技術的なエラーが発生しました。                                       |
|    | INVALID_ACCOUNT_STATUS                                |
| 11 | ご利用のアカウントは、このリクエストを実行するのに適切なステータスではありません。             |
|    | 技術的なエラーが発生しました。                                       |

|    | エラーコード                                          |
|----|-------------------------------------------------|
| *  | エラーの説明                                          |
|    | 購入者向けのエラー表示内容                                   |
|    | INVALID_REQUEST_SIGNATURE                       |
| 12 | API呼び出しのAuthorizationヘッダーの署名が無効です。              |
|    | 技術的なエラーが発生しました。                                 |
|    | RESOURCE_NOT_FOUND                              |
| 13 | 要求されたリソースが見つかりませんでした。                           |
|    | 技術的なエラーが発生しました。                                 |
|    | REQUEST_NOT_SUPPORTED                           |
| 14 | HTTPメソッドはサポートされていません。                           |
|    | 技術的なエラーが発生しました。                                 |
|    | UNSUPPORTED_OPERATION                           |
| 15 | この操作はサポートされていません。                               |
|    | 技術的なエラーが発生しました。                                 |
|    | AMAZON_INTERNAL_SERVER_ERROR                    |
| 16 | 不明なエラーが発生しました。                                  |
|    | 技術的なエラーが発生しました。                                 |
|    | TOO_MANY_REQUESTS                               |
| 17 | 特定の時間内にリクエストが多すぎるため、リクエストが制限されました。              |
|    | 技術的なエラーが発生しました。                                 |
|    | SERVICE_UNAVAILABLE                             |
| 18 | 一時的な過負荷またはメンテナンスのため、現在リクエストを処理できません。            |
|    | Amazonのサーバーに技術的な問題が発生しています。もう一度お試しください。         |
|    | AMAZON_PAY_SDK_CLIENT_EXCEPTION                 |
| 19 | Java クライアントコード内で問題が発生したことを示しています。               |
|    | Amazon Payの設定に問題があります。管理画面から再確認した上でもう一度お試しください。 |

#### 3. 決済エラーについて

下記のエラーは「usc-e-shop/logs/acting\_transaction.log」に記載されるエラーです。

#### ■取引情報を更新するAPI

|   | エラーコード                                                |
|---|-------------------------------------------------------|
| * | エラーの説明                                                |
|   | 購入者向けのエラー表示内容                                         |
|   | RESOURCE_NOT_FOUND                                    |
| 1 | 要求されたリソースが見つかりませんでした。                                 |
| 1 | セッション期限切れです。注文処理を最初からやり直してください。ご不便をおかけしてしまい申し訳        |
|   | ございません。                                               |
|   | INVALID_CHECKOUT_SESSION_STATUS                       |
| 2 | その処理が許可されていないstateのCheckout Sessionに対して処理を実行しようとしました。 |
| 2 | 注文処理をできない状態になっています。注文手続きを最初からやり直してください。ご不便をおかけして      |
|   | しまい申し訳ございません。                                         |
|   | CONSTRAINT_CHECKOUT_RESULT_RETURN_URL_NOT_SET         |
| 3 | checkoutResultReturnURLがCheckout Sessionで設定されていません。   |
|   | 技術的なエラーが発生しました。                                       |
|   | CONSTRAINT_CHARGE_AMOUNT_NOT_SET                      |
| 4 | Checkout SessionでchargeAmountが設定されていません。              |
|   | 技術的なエラーが発生しました。                                       |
|   | CONSTRAINT_PAYMENT_INTENT_NOT_SET                     |
| 5 | Checkout SessionでpaymentIntentが設定されていません。             |
|   | 技術的なエラーが発生しました。                                       |
|   | CONSTRAINT_BUYER_NOT_ASSOCIATED                       |
| 6 | 購入者が希望するお支払い方法または配送先住所がCheckout Sessionで設定されていません。    |
|   | Amazonアカウントからお支払い方法を選択してからもう一度お試しください。                |

| * | エラーコード                                                | 上:管理者向けのエラー表示内容                               |  |  |  |
|---|-------------------------------------------------------|-----------------------------------------------|--|--|--|
|   |                                                       | 下:購入者向けのエラー表示内容                               |  |  |  |
|   | エラーの説明                                                |                                               |  |  |  |
|   | CHECKOUT_SESSION                                      | お支払い方法は拒否されたか、それとも処理中に取引はキャンセルされました。          |  |  |  |
| 1 | _CANCELED                                             | 選択された支払い方法に問題がありました。もう一度お試しください。              |  |  |  |
|   | 購入者が取引をキャンセ                                           | zルしたか、支払いが拒否されたため、決済に失敗しました。                  |  |  |  |
|   | CURRENCY_MISMAT                                       | 購入手続きを始めた時の通貨は取引完了する動作に使った通貨と異なります。           |  |  |  |
| 2 | СН                                                    | 内部処理エラー。取引を処理できませんでした。もう一度お試しください。            |  |  |  |
|   | リクエストで提供された                                           | こ通貨コードが、決済時に設定された通貨と一致しません。                   |  |  |  |
|   |                                                       | 最高取引金額を超えています。                                |  |  |  |
| 2 | LINT EXCEEDED                                         | 最高取引金額を超えています。別ウィンドウ・タブで商品追加や数量変更を行って         |  |  |  |
| 5 |                                                       | いれば、それらのウィンドウ・タブを閉じてからもう一度お試しください。            |  |  |  |
|   | Checkout Sessionで許                                    | ー<br>可されている最大請求金額を超えました。                      |  |  |  |
|   | DESOURCE NOT EO                                       | 「Checkout Session」を使った時から30日間が立っている。どの動作を行ってい |  |  |  |
|   |                                                       | てもこのエラーが返却されます。                               |  |  |  |
| 4 |                                                       | セッションは期限切れです。注文処理を最初からやり直してください。              |  |  |  |
|   | Checkout Session(は、                                   | 30日後に完全に削除されます。以降、Checkout Sessionに対してリクエストを  |  |  |  |
|   | 行うと、このエラーコー                                           | -ドが返されます。                                     |  |  |  |
|   |                                                       | 購入確定した時の金額は取引完了する動作に指定した金額と異なります。             |  |  |  |
|   | AMOUNT_MISMATCH                                       | 取引金額が変更されました。別ウィンドウ・タブで商品追加や数量変更を行ってい         |  |  |  |
| 5 |                                                       | れば、それらのウィンドウ・タブを閉じてからもう一度お試しください。             |  |  |  |
|   | Checkout Sessionオブ                                    | ジェクトのchargeAmountとリクエストchargeAmountが一致していません。 |  |  |  |
|   | INVALID_CHECKOUT                                      | 取引のステータスにより、実行しようとした処理が無効です。                  |  |  |  |
| 6 | _SESSION_STATUS                                       | 内部処理エラー。取引を処理できませんでした。もう一度お試しください。            |  |  |  |
|   | その処理が許可されていないstateのCheckout Sessionに対して処理を実行しようとしました。 |                                               |  |  |  |
|   | INVALID_CHARGE_S                                      | 取引のステータスにより、実行しようとした処理が無効です。                  |  |  |  |
| 7 | TATUS                                                 | 内部処理エラー。取引を処理できませんでした。もう一度お試しください。            |  |  |  |
|   | その処理が許可されてい                                           | いないstateのChargeに対して処理を実行しようとしました。             |  |  |  |
|   |                                                       | 支払いはソフトに却下されました。繰り返し再試行しても失敗する場合は、購入者         |  |  |  |
|   |                                                       | に連絡して、別の支払い方法を選択してもらいます。                      |  |  |  |
| 0 | SOFT_DECLINED                                         | お支払い方法は拒否されました。別の支払い方法を選択してもう一度お試しくだ          |  |  |  |
| ð |                                                       | さい。                                           |  |  |  |
|   | ChargeltSoftDeclined                                  | されました。再試行を繰り返しても失敗する場合は、購入者に連絡して、別の           |  |  |  |
|   | 支払い方法を選択しても                                           | 5らいます。                                        |  |  |  |
|   |                                                       | 支払いはソフトに却下されました。繰り返し再試行しても失敗する場合は、            |  |  |  |
|   | HARD_DECLINED                                         | 購入者に連絡して、別の支払い方法を選択してもらいます。                   |  |  |  |
| 9 |                                                       | 支払いは却下されました。再試行はできないため、購入者に連絡し別の支払い方          |  |  |  |
|   |                                                       | 法を選択してもらいます。                                  |  |  |  |
|   | Charge( <i>t</i> HardDecline                          | 。<br>dされました。 購入者に連絡して、別の支払い方法を選択してもらいます。      |  |  |  |

| ¥  | エラーコード                                        | 上:管理者向けのエラー表示内容                          |  |
|----|-----------------------------------------------|------------------------------------------|--|
| Υ  |                                               | 下 : 購入者向けのエラー表示内容                        |  |
|    | エラーの説明                                        |                                          |  |
|    | PAYMENT_METHOD_                               | 購入者が選択した支払い方法は、この請求では許可されていません。          |  |
| 10 |                                               | お支払い方法は拒否されました。別の支払い方法を選択してもう一度お試しくだ     |  |
| 10 |                                               | さい。                                      |  |
|    | 購入者が選択した支払い                                   | い方法は、このChargeでは許可されていません。                |  |
|    |                                               | アマゾンが請求を拒否しました。関連する課金許可もキャンセルされます。       |  |
| 11 | AMAZON_REJECTED                               | お支払い方法は拒否されました。別の支払い方法を選択してもう一度お試しくだ     |  |
| 11 |                                               | さい。                                      |  |
|    | Amazonによって請求が拒否されました。 関連する請求許可もキャンセルされます。     |                                          |  |
|    | MFA_NOT_COMPLET                               | このトランザクションを処理するには、購入者が多要素認証(MFA)を完了する    |  |
| 12 |                                               | 必要があります。                                 |  |
| 12 |                                               | 内部処理エラー。取引を処理できませんでした。もう一度お試しください。       |  |
|    | このトランザクションを処理するには、購入者が多要素認証(MFA)を完了する必要があります。 |                                          |  |
|    |                                               | Amazonが承認を処理するのに十分な時間がなかったため、請求は拒否されました。 |  |
| 12 |                                               | 取引はタイムアウトエラー、Amazonが注文を処理できませんでした。もう一度   |  |
| 15 | 0_001                                         | お試しください。ご不便をおかけしてしまい申し訳ございません。           |  |
|    | Amazon Payがオーソリを処理するための十分な時間がなかったため、拒否されました。  |                                          |  |
|    |                                               | 内部処理エラーのため、Amazonは請求を処理できませんでした。充電許可が充電  |  |
|    | PROCESSING_FAILU                              | 可能状態にある場合にのみ、充電を再試行する必要があります。            |  |
| 14 | RE                                            | Amazonが注文を処理できませんでした。もう一度お試しください。        |  |
|    |                                               | ご不便をおかけしてしまい申し訳ございません。                   |  |
|    | 内部処理エラーのため、                                   | AmazonはChargeを処理できませんでした。                |  |

# IV. Welcart拡張プラグイン対応状況

| Welcart 拡張プラグイン        | 対応状況             |
|------------------------|------------------|
| wcex_coupon            | 0                |
| wcex_dlseller 💥        | $\bigtriangleup$ |
| wcex_multiprice        | 0                |
| wcex_sku_select        | 0                |
| wcex_auto_delivery     | ×                |
| wcex_mobile            | 0                |
| wcex_multiple_shipping | ×                |
| wcex_widget_cart       | 0                |

※通常課金のDLSeller商品(コンテンツファイル、サービス)であれば使用 可能ですが、 継続課金に関しては使用ができません